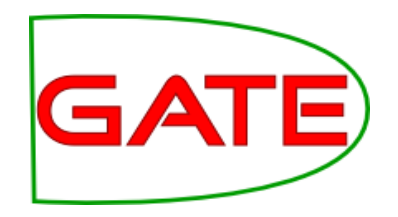

### Module 11: Machine Learning

© The University of Sheffield, 1995-2011 This work is licenced under the Creative Commo

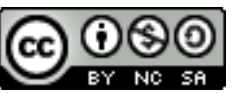

This work is licenced under the Creative Commons Attribution-NonCommercial-ShareAlike Licence.

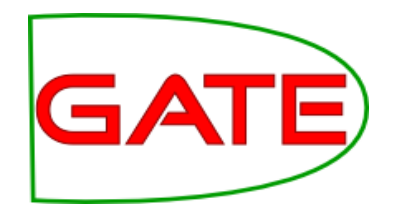

## What is Machine Learning and why do we want to do it?

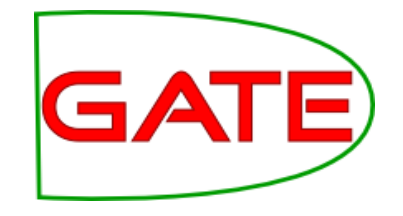

#### What is ML?

- Automating the process of inferring new data from existing data
- In GATE, that means creating annotations by learning how they relate to other annotations

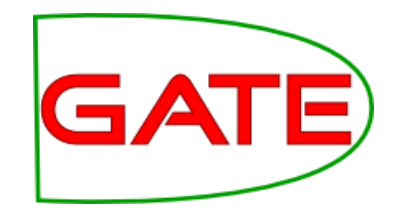

#### Learning a pattern

• For example, we have "Token" annotations with "kind" and "value" features

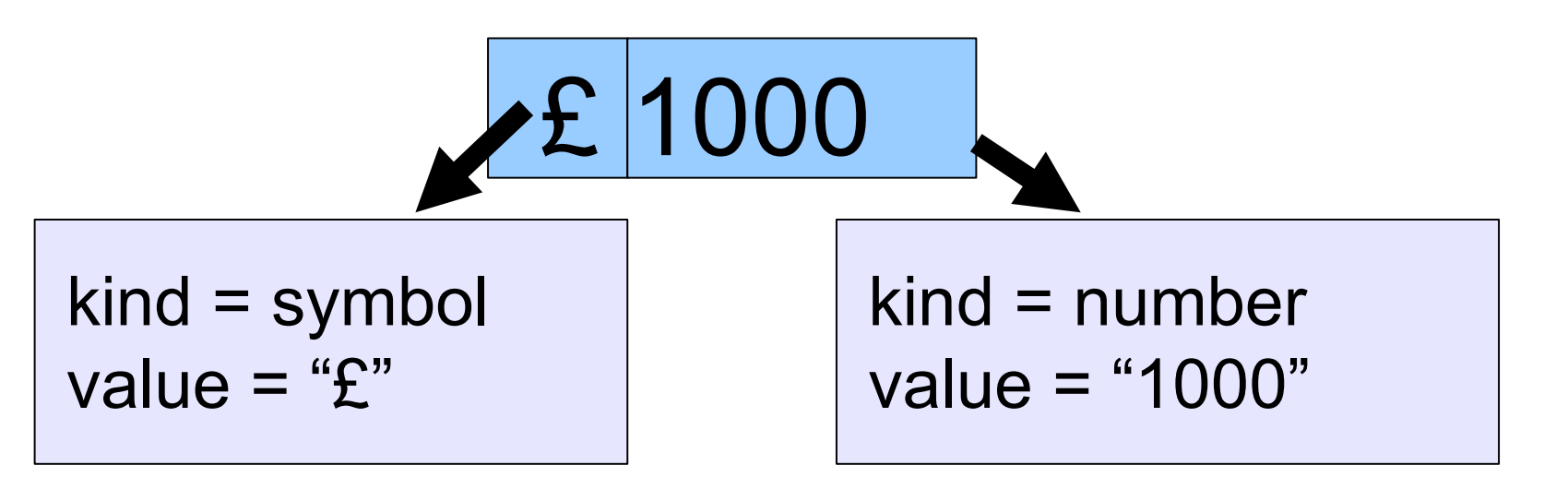

 ML could learn that a "£" followed by a number is an amount of currency

# How is that better than GATE making rules (e.g. JAPE)?

- It is different to the rule-based approach
- Some things humans are better at writing rules for, and some things ML algorithms are better at finding
- With ML you don't have to create all the rules
- However, you have to manually annotate a training corpus (or get someone else to do it!)
- Rule-based approaches (e.g. JAPE) and ML work well together; JAPE is often used extensively to prepare data for ML

#### Terminology: Instances, GATE attributes, classes

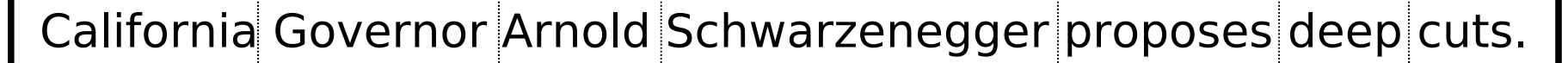

| Instances                | Any a Toke                    | annotatio<br>ns are of                           | n<br>ten convenient                           |          |     |     |
|--------------------------|-------------------------------|--------------------------------------------------|-----------------------------------------------|----------|-----|-----|
| Token                    | Token                         | Token                                            | Token                                         | Token    | Tok | Tok |
| Attribute                | s: Any<br>Toke<br>Toke<br>Sen | annotatic<br>en.String<br>en.catego<br>tence.len | on feature relative to in<br>ory (POS)<br>gth | nstances |     |     |
|                          |                               |                                                  | Sentence                                      |          |     |     |
| Class:                   | The t<br>A fea                | hing we v<br>iture on a                          | want to learn<br>n annotation                 |          |     |     |
| Entity.type<br>=Location |                               | Ent                                              | ity.type=Person                               |          |     |     |

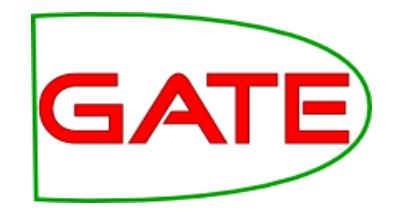

#### Instances

- Instances are cases that may be learned
- Every instance is a decision for the ML algorithm to make
- To which class does this instance belong?
  - "California"→Location

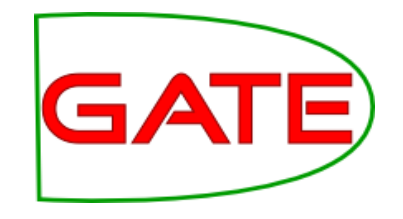

#### Attributes

- Attributes are pieces of information about instances
- They are sometimes called "features" in machine learning literature
- Examples
  - Token.string == "Arnold"
  - Token.orth == upperInitial
  - Token(-1).string == "Governor"

#### Classes

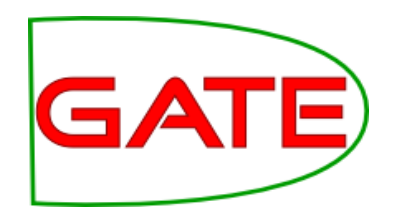

- The class is what we want to learn
- Suppose we want to find persons' names: for every instance, the question is "is this a person name?" and the classes are "yes" and "no"
- Sometimes there are many classes, for example we may want to learn entity types
  - For every instance, the question is "which type from the list does this instance belong to?"
  - One answer is "none of them"

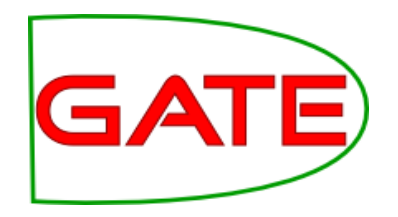

#### ML Tasks

#### GATE supports 3 types of ML tasks:

- chunk recognition (named entity recognition, NP chunking)
- text classification (sentiment classification, POS tagging)
- relation annotation

## Training

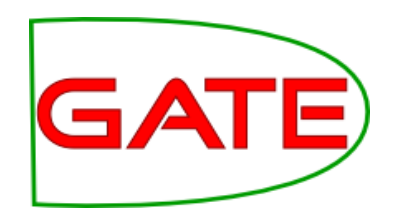

- Training involves presenting data to the ML algorithm from which it creates a model
- The training data (instances) have been annotated with class annotations as well as attributes
- Models are representations of decision-making processes that allow the machine learner to decide what class the instance has based on the attributes of the instance

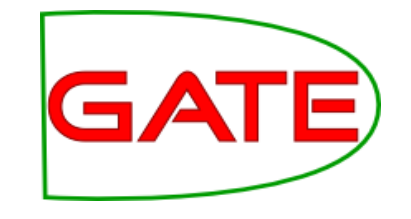

## Application

- When the machine learner is applied, it creates new class annotations on data using the model
- The corpus it is applied to must contain the required attribute annotations
- The machine learner will work best if the application data is similar to the training data

#### **Evaluation**

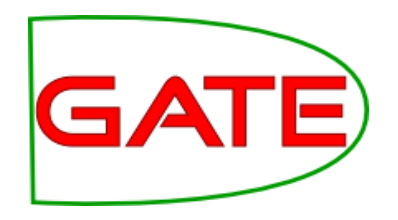

- We want to know how good our machine learner is before we use it for a real task
- Therefore we apply it to some data for which we already have class annotations
  - The "right answers", sometimes called "gold standard"
- If the machine learner creates the same annotations as the gold standard, then we know it is performing well
- The test corpus must not be the same corpus as you trained on
  - This would give the machine learner an advantage, and would give a false idea of how good it is
- GATE's ML PR has a built-in evaluation mode that splits the corpus into training and test sets and cross-validates them

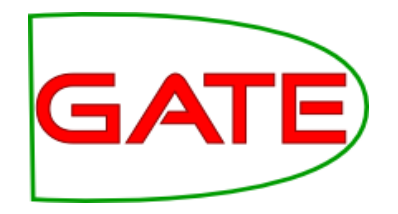

## Setting up a Corpus

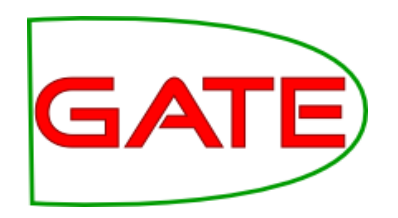

#### Load the corpus

- Create a corpus (any name is fine)
- Populate it from module-11-handson/corpus/\*.xml in your hands-on materials
- Use UTF-8 encoding
- Open a document and examine its annotations

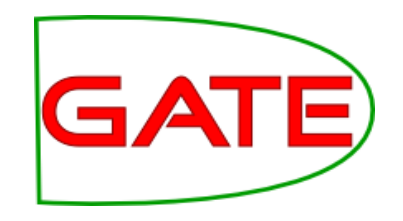

#### Examining the corpus

- The corpus contains an annotation set called "Key", which has been manually prepared
- Within this annotation set are annotations of types "Date", "Location", "Money", "Organization" and so forth
- There are also some annotations in the "Original markups" set

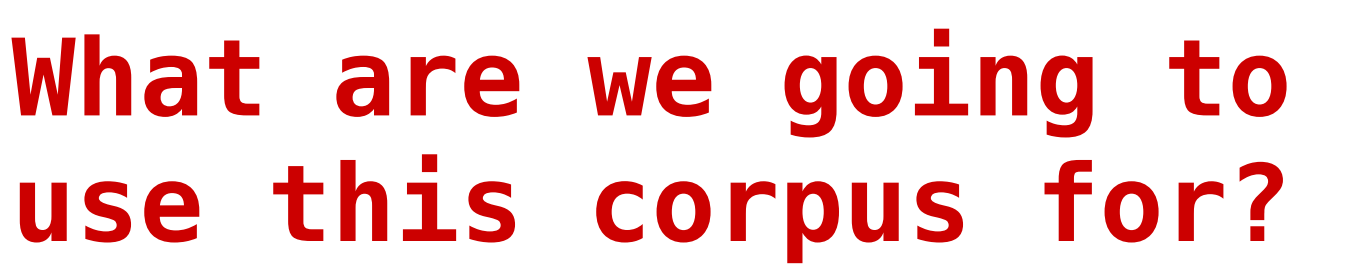

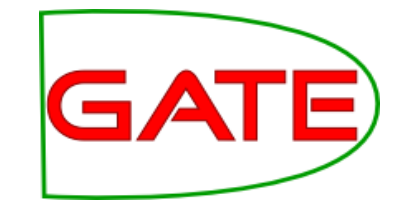

- We are going to train a machine learner to annotate corpora with these entity types
- We need a training corpus and a test corpus
- The training corpus will be used by the machine learner to deduce relationships between attributes and entity types (classes)
- The test corpus will be used to find out how well it is working, by comparing annotations created by the learner with the correct annotations that are already there
- In Evaluation mode, which we will try first, the ML PR automatically splits one corpus up into training and test sets

#### Instances and Attributes

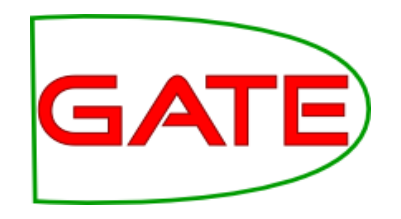

- This corpus so far contains only the class annotations
- There is not much in this corpus to learn from
- What would our instances be?
- What would our attributes be?
- If we run ANNIE over the corpus, then we can use "Token" annotations for instances, and we would have various options for attributes
- Load ANNIE but add the Key AS to setsToKeep in the document reset PR!
- Run ANNIE over your corpus

## Running ANNIE on the

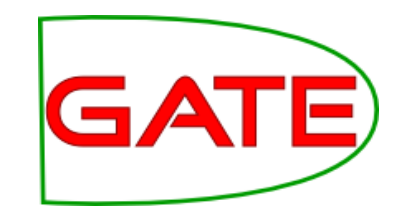

#### corpus

| G                               | GATE Developer 5.2-snapshot build 3475                                                                                                    | _ • ×                                |
|---------------------------------|----------------------------------------------------------------------------------------------------|--------------------------------------|
| <u>File Options Tools H</u> elp | N                                                                                                    |                                      |
| 🗳 😣 🄄 🛠 🐲 🖆                     |                                                                                                    |                                      |
| ATE                             | Messages 🚳 ANNIE 💰 in-whitbread-10                                                                                                    |                                      |
| € Applications                  | Annotation Sets Annotations List Annotations Stack Co-reference Editor OAT Text                                                                                                    | Q                                    |
| 🌼 make-mention                  |                                                                                                    |                                      |
| ANNIE                           | Whitbread, the hotels to leisure group, will double the number of its David Lloyd Leisure clubs to 100                                                                                                    | Date                                 |
| Language Resources              | over the next nive years and at an estimated cost of £500m.                                                                                                    | FirstPerson                          |
| 🕼 in-whitbread-10-aug-2001.     | Whitbread, which has sold off its brewing and pubs businesses to focus on hotels, restaurants, and<br>leisure, plans to open eight clubs next year, mainly in the South. The 52 new clubs are expected to yield<br>540 concernments and the south of the south of the south. | JobTitle                             |
| 🕼 in-tesco-citywire-07-aug-2    | 500,000 members.                                                                                                    |                                      |
| 🕼 in-shell-cirywire-03-aug-2    | Analysts were surprised at the timing of the announcement, given the deteriorating state of the British<br>economy. One said: "The subsector is in for a tough time. Whitbread would do better to wait for six                                                               | Money                                |
| in-scoot-10-aug-2001.xml_       | months and then start snapping up the competition."                                                                                                    | Organization                         |
| 🕼 in-rover-10-aug-2001.xml_     | Stewart Miller, managing director of David Lloyd Leisure, said there was "clear room for expansion in a sector that is growing at growing 25 per cent a year". His sim is to make the company a buyeehold                                                                    | Percent Percent                      |
| 🕼 in-reed-10-aug-2001.xml_0     | name in health and fitness. Around 5 per cent of the population belong to a gym, compared with 12 per<br>cent in the US                                                                                                    | Sentence                             |
| 🕼 in-outlook-ba-04-aug-200      | tent in the os.                                                                                                    | SpaceToken                           |
| 🕼 in-outlook-10-aug-2001.xn     | clubs is in Dublin. A spokesman said: "Our focus is on the UK where we see great opportunities, but we                                                                                                    | Split                                |
| 🕼 in-outlook-09-aug-2001.xn     | are keeping our eyes on Europe."                                                                                                    | Unknown                              |
| 🕼 in-oil-09-aug-2001.xml_00     | Whitbread is also preparing to sell its cheaper, London-based Curzon gyms as part of its drive to focus<br>on David Lloyd Leisure and increase the 12 per cent that the business currently contributes to group                                                              | ▼ Key                                |
| 🕼 in-guardian-it-10-aug-200     | profits. Like-for-like sales at the health and fitness clubs are growing by around 10 per cent, the<br>company said.                                                                                                    | Date                                 |
| 🕼 in-german-bank-10-aug-2       | Whithread shares closed up 2p at 645p                                                                                                    | Money                                |
| 🕼 in-equitable-08-aug-2001.)    | minoreau snares closed up zp at 0500.                                                                                                    | Organization                         |
| 🕼 in-bayer-10-aug-2001.xml_     | London to Top Notch Health clubs for £2.2m, to focus on developing its chain of large,                                                                                                    | Percent Percent                      |
| A                               | family-orientated clubs.                                                                                                    | <ul> <li>Original markups</li> </ul> |
|                                 |                                                                                                    |                                      |
| C MatchesAnnots V {null=[[920   |                                                                                                    |                                      |
| C MimeType ▼ text/html          |                                                                                                    |                                      |
| C entitySet  ==== FILE          |                                                                                                    |                                      |
| gate.NAME Tile.V7:/Con          |                                                                                                    |                                      |
|                                 |                                                                                                    |                                      |
|                                 |                                                                                                    |                                      |
|                                 |                                                                                                    |                                      |
|                                 | A.7.                                                                                                    | New                                  |
| Views built                     | Document culor Amiliansation Parameters                                                                                                    | A                                    |

 Having run ANNIE on the corpus, we have more annotations to work with

#### **Preparing the corpus: Classes**

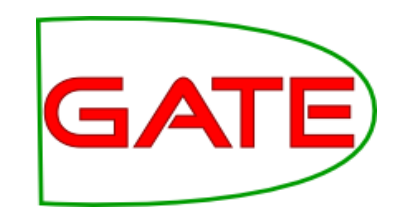

• What we have:

| ◆ 🎽          | ••        | <b>ب</b>  | X          |
|--------------|-----------|-----------|------------|
| Organization |           |           | -          |
| С            | -         |           | <b>-</b> × |
| • Open Sear  | ch & Anno | tate tool |            |

• What we need:

| •• 🗶 •        | •       |              | X          |
|---------------|---------|--------------|------------|
| Mention       |         |              | -          |
| C type        | •<br>•  | organization | • ×<br>• × |
| Open Search a | & Annot | ate tool     |            |

#### Preparing the corpus: Classes

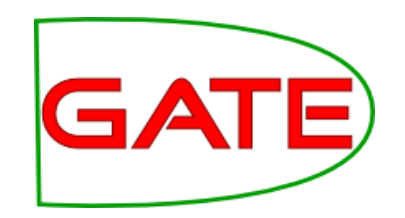

- Currently each class has its own annotation type (Date, Person, Percent etc.)
- But the ML PR expects the class to be a feature value, not an annotation type
- Therefore we are going to make a new annotation type for the ML to learn from, "Mention" (it doesn't matter what it's called as long as we're consistent)

#### Making class annotations

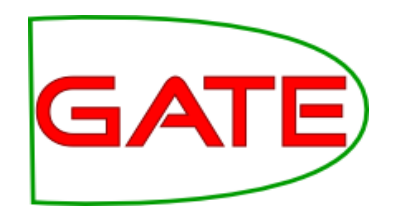

- Load a JAPE transducer from the module-11-hands-on/CreateMention.jape grammar
- Look at the grammar in GATE

### The CreateMention.jape

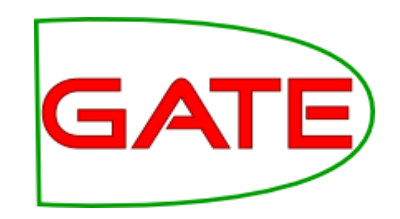

#### grammar

|                                                | alanan E Diananahat huild 2510                                            |   |          |
|------------------------------------------------|---------------------------------------------------------------------------|---|----------|
| G GATE Dev                                     | eroper 5.2-snapsnot build 5516                                            |   |          |
| <u>File</u> Options <u>T</u> ools <u>H</u> elp |                                                                           |   |          |
| 🗳 🚳 🔄 🔅 🐲 🖆                                    |                                                                           |   | a        |
| St PT 0                                        | ANNIE Jape Transducer                                                     |   | Ly<br>L  |
| GATE C                                         | Phase:firstpass<br>Input: Person Percent Date Organization Money Location |   | lt<br>pr |
| 🔆 Processing                                   | Options: control = brill                                                  |   | tv       |
| 🔲 – 🏧 Jape Tra                                 | (<br>(Person)                                                             |   | th       |
| - 👸 ANNIE C                                    | ):person                                                                  |   | ar       |
|                                                | ><br>:person.Mention = {type="person"}                                    | = |          |
| - 🛸 ANNIE P                                    | Rule: Percent                                                             | • | F6<br>"+ |
| - 🚧 ANNIE S                                    | (<br>{Percent}                                                            |   | Į Į      |
| - 🆧 ANNIE C                                    | ):percent                                                                 |   | C        |
|                                                | :percent.Mention = {type="percent"}                                       |   | or       |
| - 📀 Docume                                     | Rule: Date                                                                |   |          |
|                                                | (Date)                                                                    |   |          |
| C                                              | ):date                                                                    |   |          |
|                                                | :date.Mention = {type="date"}                                             |   |          |
|                                                | Rule: Organization                                                        |   |          |
|                                                | (<br>(Organization)                                                       | - |          |
| Jape Viewer                                    | nitialisation Parameters                                                  |   |          |
| Views built!                                   |                                                                           |   |          |

This grammar makes a new annotation type called "Mention"

It makes the previous annotation type into a feature of the "Mention" annotation

Feature name is "type" because "class" is reserved for ontologies

# Applying the grammar to GATE the corpus

| G                                                       | GATE Developer 5.2-snaps                                            | shot build 35  | 18                                | _ <b>_</b> N |
|---------------------------------------------------------|---------------------------------------------------------------------|----------------|-----------------------------------|--------------|
| <u>F</u> ile <u>O</u> ptions <u>T</u> ools <u>H</u> elp |                                                                     |                |                                   |              |
| 🔌 🗞 🌸                                                   | ۲                                                                   |                |                                   |              |
| PG GATE                                                 | sages 🔞 ANNIE                                                       |                |                                   |              |
| P → Applications                                        | ded Processing resources                                            |                | - Selected Processing resources - |              |
| – 🚯 ANNIE                                               | Name Typ                                                            | e              | I Name                            |              |
| Cornus Pinalin                                          | Corpus Pipeline_00056 Corpus P                                      | ipe            | Document Reset PR                 | Docume       |
|                                                         |                                                                     |                | ANNIE English Tokeniser           | ANNIE EI     |
| 🗠 🌉 Language Resourd                                    |                                                                     |                | 🌒 🍇 ANNIE Gazetteer               | ANNIE G      |
| 🕈 🔆 Processing Resou                                    |                                                                     |                | ANNIE Sentence Splitter           |              |
| - 🏤 Jape Transduce =                                    |                                                                     | 77             | ANNIE POS Tagger                  |              |
| - Aa ANNIE OrthoMa                                      |                                                                     | *              | ANNIE NE Transducer               |              |
|                                                         |                                                                     |                | A ANNIE OrthoMatcher              | ANNIE O      |
| – 🖗 ANNIE POS Tag                                       |                                                                     |                | ● Jape Transducer_00094           | Jape Tra     |
| — 🗯 ANNIE Sentence                                      |                                                                     |                |                                   |              |
| – 🍇 ANNIE Gazette                                       |                                                                     | ▶              |                                   | •            |
| – 🍾 ANNIE English 🗕 🗖                                   |                                                                     |                |                                   |              |
| 🔶 Document Res 🚽 Corpu                                  | Ocument Res                                                         |                |                                   |              |
| < Run                                                   | Runtime Parameters for the "Jape Transducer_00094" Jape Transducer: |                |                                   |              |
|                                                         | Name Type Required                                                  |                | Value                             |              |
|                                                         | nputASName String                                                   | Key            |                                   |              |
|                                                         | ntology Ontology                                                    | <none></none>  |                                   |              |
|                                                         | utputASName String                                                  |                |                                   |              |
|                                                         |                                                                     |                |                                   |              |
|                                                         |                                                                     | Run this A     | pplication                        |              |
| ( ) Seria                                               | al Application Editor Initialisat                                   | ion Parameters |                                   |              |
| loaded in 0.032 seconds                                 |                                                                     |                |                                   | <u>A</u>     |

 Add the JAPE transducer at the end of your ANNIE application

- Set the inputASName to "Key"
- Leave the outputASName blank (default)

#### Check the "Mention" annotations

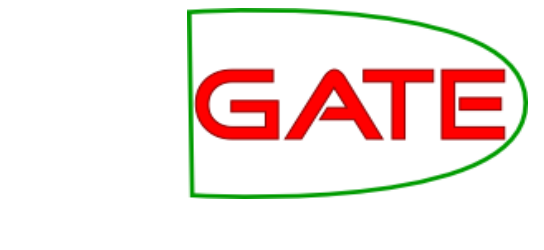

| G GATE Developer 5.2-snapshot build 3475                                                                                                    |                   |
|----------------------------------------------------------------------------------------------------|-------------------|
| jile Options Tools Help                                                                                                    |                   |
|                                                                                                    |                   |
| ATE 😽 Messages 🚳 ANNIE 🐼 in-whitbread-10 🎆 make-mention                                                                                                    |                   |
| Applications                                                                                                    | Faxt Q            |
| make-mention                                                                                                    |                   |
| ANNIE Whitbread, the hotels to leisure group, will double the number of its David Lloyd Leisure clubs to 1                                                                                                    | 00                |
| over the next five years and at an estimated cost of £500m.                                                                                                    |                   |
| Whitbread, which has sold off its brewing and pubs businesses to focus on hotels, restaurants, and                                                                                                    |                   |
| (c) in-whitbread-10-aug-2001.                                                                                                    | o yield           |
| in-tesco-citywire-07-aug-2                                                                                                    |                   |
| (a) Analysts were surprised at the timing of the announcement, given the deteriorating state of the Brit                                                                                                    | tish Mention      |
| in-scoot_10_3ug_2001 yml                                                                                                    | Money             |
| Stewart Miller managing director of David Linvid Leisure said there was "riear room for expansion                                                                                                    | in Organization   |
| (a sector that is growing at around 25 per cent a year". His aim is to make the company a househol                                                                                                    | ld Percent        |
| fin-reed-10-aug-2001.xml_0                                                                                                    | 12 per Person     |
| 🕼 in-outlook-ba-04-aug-200                                                                                                    | Sentence Sentence |
| Whitbread has no plans to follow the likes of Fitness First across the Channel, although one of its 42 (whitbread has no plans to follow the likes of Fitness First across the Channel, although one of its 42 (whitbread has no plans to follow the likes of Fitness First across the Channel, although one of its 42 (whitbread has no plans to follow the likes of Fitness First across the Channel, although one of its 42 (whitbread has no plans to follow the likes of Fitness First across the Channel, although one of its 42 (whitbread has no plans to follow the likes of Fitness First across the Channel, although one of its 42 (whitbread has no plans to follow the likes of Fitness First across the Channel, although one of its 42 (whitbread has no plans to follow the likes of Fitness First across the Channel, although one of its 42 (whitbread has no plans to follow the likes of Fitness First across the Channel, although one of its 42 (whitbread has no plans to follow the likes of Fitness First across the Channel, although one of its 42 (whitbread has no plans to follow the likes of Fitness First across the Channel, although one of its 42 (whitbread has no plans to follow the likes of Fitness First across the Channel, although one of its 42 (whitbread has no plans to follow the likes of Fitness First across the Channel, although one of its 42 (whitbread has no plans to follow the likes of Fitness First across the Channel, although one of its 42 (whitbread has no plans to follow the likes of Fitness First across the Channel, although one of its 42 (whitbread has no plans to follow the likes of Fitness First across the Channel, although one of its 42 (whitbread has no plans to follow the likes of Fitness Fitness  | 2 SpaceToken      |
| are keeping our eyes on Europe."                                                                                                    | Split             |
| (s) in-outlook-09-aug-2001.xn<br>Whithroad is also preparing to sell its cheaper London-based Curzon owns as part of its drive to its drive to its d |                   |
| (a) in-oil-09-aug-2001.xml_00 on David Lloyd Leisure and increase the 12 per cent that the business currently contributes to grou                                                                                                    |                   |
| for in-guardian-it-10-aug-200 profits. Like-for-like sales at the health and fitness clubs are growing by around 10 per cent, the                                                                                                    | ► Key             |
| in-german-hank-10-aug-2                                                                                                    |                   |
| Whitbread shares closed up 2p at 645p.                                                                                                    | Money             |
| (Separately, Esporta, a small-cap health and fitness operator, sold two non-core Espress clubs in                                                                                                    | Organization      |
| in-bayer-10-aug-2001.xmlLondon to Top Notch Health clubs for E2.2m, to focus on developing its chain of large,                                                                                                    | Percent           |
| The statement of the statement of the st | Person            |
|                                                                                                    | Original markups  |
| C MatchesAnnots v (null=[[920                                                                                                    |                   |
| C MimeType v text/html                                                                                                    |                   |
| C entitySet                                                                                                    |                   |
| C gate.NAME vin-whit                                                                                                    |                   |
| gate Source IIRI file /7/Co                                                                                                    |                   |
|                                                                                                    |                   |
|                                                                                                    |                   |
|                                                                                                    |                   |
|                                                                                                    | New               |
| Document Editor Initialisation Parameters                                                                                                    |                   |
| mole mantion run in 0.179 seconds                                                                                                    |                   |

- Rerun the application
- Check that you have some "Mention" annotations
- Check that they have a feature "type" and that the values look right

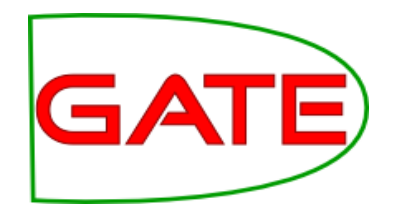

## **The Configuration File**

# Looking at the configuration file

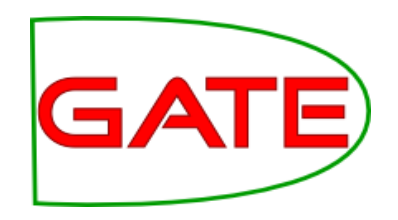

- In the configuration file, we tell the machine learning PR what we want it to do
- You will find a configuration file in your hands-on materials, called ml-configfile.xml
- Open it using a text editor

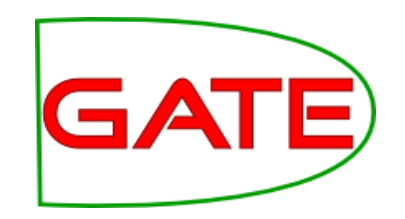

#### <SURROUND value="true"/>

California Governor Arnold Schwarzenegger proposes deep cuts.

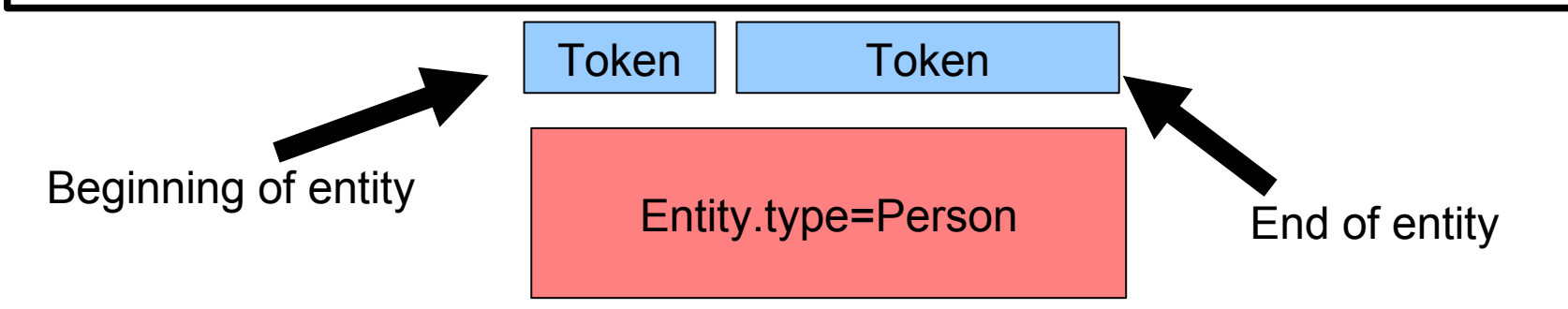

- This class to be learned covers more than one instance; the PR has to learn the boundaries
- So surround mode
- Transparent to the user

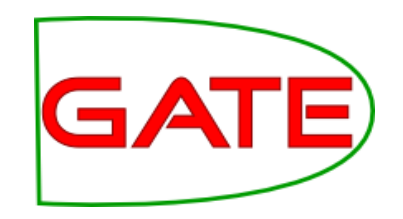

## **Confidence Thresholds**

<PARAMETER name="thresholdProbabilityEntity" value="0.2"/> <PARAMETER name="thresholdProbabilityBoundary" value="0.4"/>

- Classifiers provide confidence ratings—how likely a result is to be correct
- We must determine how certain is good enough
- Depending on the application we might prefer to include or exclude annotations for which the learner is not too sure
- thresholdProbabilityBoundary is a threshold for the beginning and end instances
- thresholdProbabilityEntity is a threshold for beginning and end instances combined

#### <multiClassification2Binary method="one-vs-others"/>

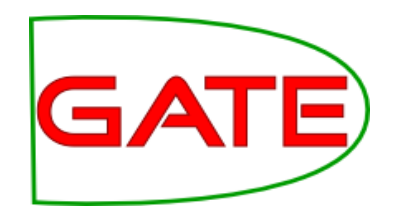

California Governor Arnold Schwarzenegger proposes deep cuts.

Entity.type =Location

Entity.type=Person

- Many algorithms are binary classifiers (e.g. yes/no)
- We have several classes (Person, Location, Organization etc.)
- Therefore the problem must be converted to a set of binary problems, so we can use binary algorithms
- one-vs-others
  - LOC vs PERS+ORG / PERS vs LOC+ORG / ORG vs LOC+PERS
- one-vs-another
  - LOC vs PERS / LOC vs ORG / PERS vs ORG

#### <multiClassification2Binary method="one-vs-others"/>

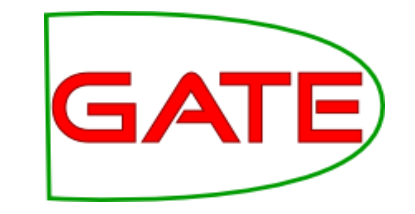

- With more than a few classes, one-vs-another becomes very computationally expensive!
- **one-vs-others**: N classes => N classifiers
  - A vs B+C+D, B vs A+C+D, C vs A+B+D, D vs A+B+C
- **one-vs-another**: N classes => N×(N-1)/2 classifiers
  - A vs B, A vs C, A vs D, B vs C, B vs D, C vs D

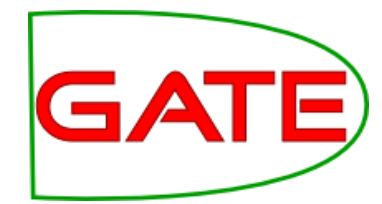

#### <EVALUATION method="holdout" ratio="0.66"/>

- We are going to evaluate our application in two ways today
  - $\_$  The ML PR can automatically evaluate for us
  - $\_$  We will also run our own evaluation
- This parameter dictates how the ML PR will evaluate for us, if we run it in evaluation mode
- We are telling it that it should reserve a third of the data as a test set, train, then apply the result to the held out set
- Alternatively, we could ask the PR to run a cross-validation evaluation

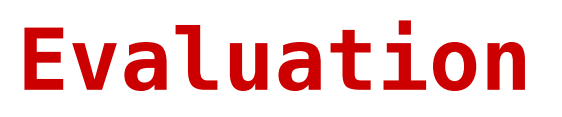

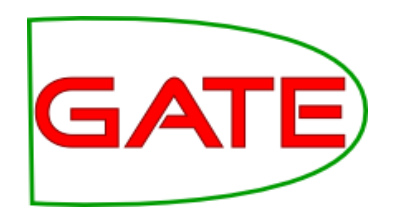

```
<EVALUATION method="kfold" runs="10"/>
OR
<EVALUATION method="holdout" ratio="0.66"/>
```

- Holdout randomly picks *ratio* documents for training and uses the rest for testing; this is faster than k-fold because it only runs once
- But k-fold cross-validation will give you more reliable results and lets you "stretch" your corpus

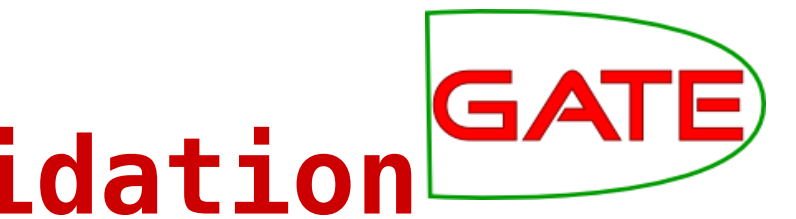

## K-Fold Cross-Validation

- In k-fold cross-validation, the corpus is split into k equal parts, and the learner is trained k times on k-1 parts and evaluated on 1; the results are averaged
- For example, if k=4, the documents are split into groups A, B, C, & D, then:
  - \_ train on A+B+C, test on D
  - \_ train on A+B+D, test on C
  - \_ train on A+C+D, test on B
  - train on B+C+D, test on A
  - average these 4 results
- This maximises the use of the training data without losing testing accuracy, but takes 4 times as long
- <EVALUATION method="kfold" runs="4"/>

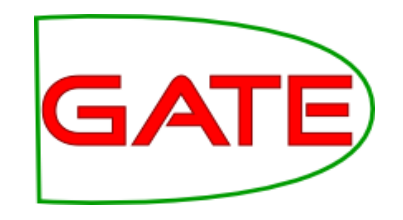

#### <ENGINE nickname="PAUM" .

- Next we specify what machine learning algorithm we wish to use
- Today we are using the perceptron with uneven margins ("PAUM")
- We will use the following options: options="-p 50 -n 5 -optB 0.3"
  - Challenge: find out what these options do! (Hint: user guide §17.2)

#### <INSTANCE-TYPE>Token</INSTANCE-TYPE>

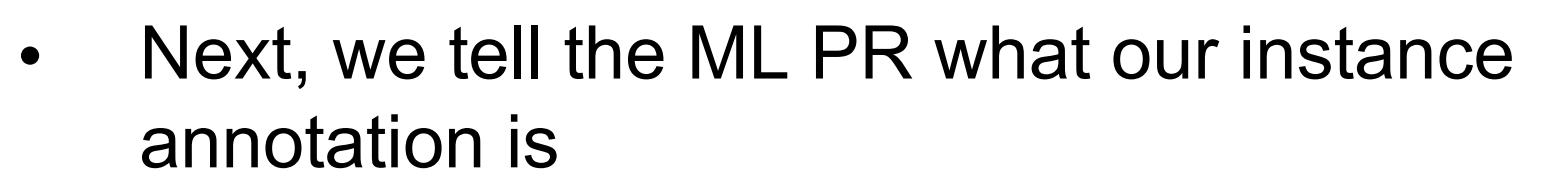

- The goal of the ML PR is to try to learn how the attributes of every instance relate to its class, so the instance is an important choice
- We have decided that the "Token" is our instance annotation type
  - We made sure, earlier, that we have "Token" annotations in our corpus
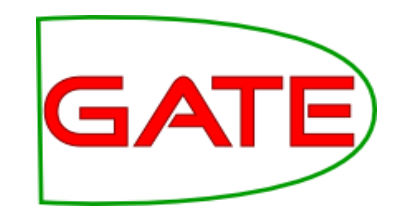

### **Specifying Attributes**

- <ATTRIBUTELIST>
   <NAME>Form</NAME>
   <SEMTYPE>NOMINAL</SEMTYPE>
   <TYPE>Token</TYPE>
   <FEATURE>category</FEATURE>
   <RANGE from="-2" to="2"/>
  </ATTRIBUTELIST>
- For every attribute, we create a specification like the one above
- This is the information from which the PR will learn, so it is important to give it some good data
- You can see in the configuration file that there are several attributes, providing a good range of information
- However, if you have too many attributes it can take a very long time to learn!

# Breaking down the attribute specification

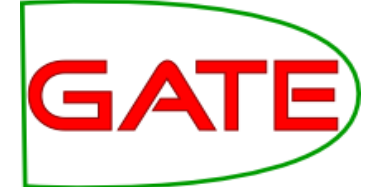

- <NAME>Form</NAME>
  - This is the name that we choose for this attribute. It can be anything we want, but it will help us later if we make it something sensible!
  - <SEMTYPE>NOMINAL</SEMTYPE>
    - Is the value of this attribute a number or a name?

# Breaking down the GA attribute specification

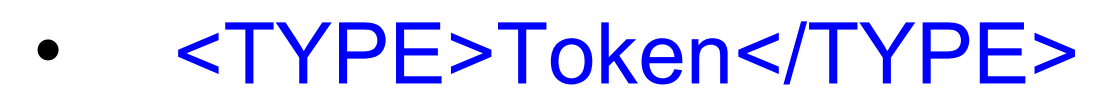

- The value of the attribute will be taken from the "Token" annotation
- <FEATURE>category</FEATURE>
  - The value of the attribute will be taken from the "category" feature

# Breaking down the attribute specification

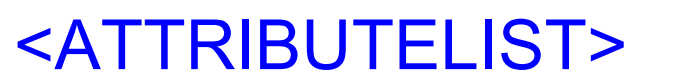

. <RANGE from="-2" to="2"/> </ATTRIBUTELIST>

- Because this is an "ATTRIBUTELIST" specification, we can specify a "RANGE"
- In this case, we will gather attributes from the current instance and also the preceding and following two

### Specifying the Class Attribute

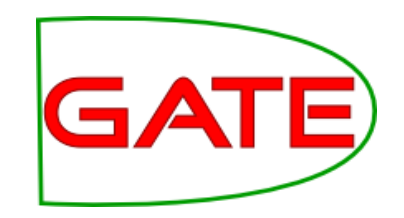

#### <ATTRIBUTE>

<NAME>Class</NAME> <SEMTYPE>NOMINAL</SEMTYPE> <TYPE>Mention</TYPE> <FEATURE>type</FEATURE> <POSITION>0</POSITION> <CLASS/>

</ATTRIBUTE>

- You can call the class attribute whatever you want, but "Class" is a sensible choice
- Remember that our class attribute is the "type" feature of the "Mention" annotation
- This is an ATTRIBUTE, not an ATTRIBUTELIST, so we have "position", not "range"
- The <CLASS/> element tells the Batch Learning PR that this is the class attribute to learn.

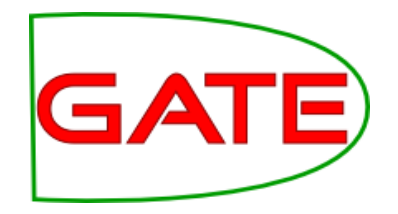

# Running the ML PR in evaluation mode

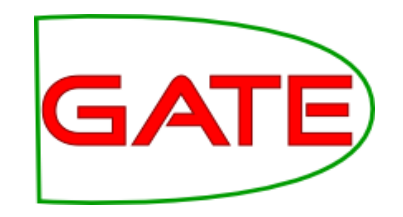

### Loading the Learning plugin

| G                              | Plugin Management Console                                                            |          |             |        |   |                               | × |  |
|--------------------------------|--------------------------------------------------------------------------------------|----------|-------------|--------|---|-------------------------------|---|--|
| Known CREOLE directories Filt  | 21.                                                                                  |          |             |        | × | CREOLE resources in directory |   |  |
| Name                           | URL                                                                                  | Load now | Load always | Delete |   | Batch Learning PR             |   |  |
| Alignment                      | file:/home/genevieve/gate-top/externals/gate/plugins/Alignment/                      |          |             | ×      |   |                               |   |  |
|                                | file:/home/genevieve/gate-top/externals/gate/plugins/ANNIE/                          |          |             | ×      |   |                               |   |  |
| Annotation_Merging             | file:/home/genevieve/gate-top/externals/gate/plugins/Annotation_Merging/             |          |             | ×      |   |                               |   |  |
| Copy_Annots_Between_Docs       | file:/home/genevieve/gate-top/externals/gate/plugins/Copy_Annots_Between_Docs/       |          |             | ×      |   |                               |   |  |
| Gazetteer_LKB                  | file:/home/genevieve/gate-top/externals/gate/plugins/Gazetteer_LKB/                  |          |             | ×      |   |                               |   |  |
| Gazetteer_Ontology_Based       | file:/home/genevieve/gate-top/externals/gate/plugins/Gazetteer_Ontology_Based/       |          |             | ×      |   |                               |   |  |
| Groovy                         | file:/home/genevieve/gate-top/externals/gate/plugins/Groovy/                         |          |             | ×      | = |                               |   |  |
| Information_Retrieval          | file:/home/genevieve/gate-top/externals/gate/plugins/Information_Retrieval/          |          |             | ×      |   |                               |   |  |
| Inter_Annotator_Agreement      | file:/home/genevieve/gate-top/externals/gate/plugins/Inter_Annotator_Agreement/      |          |             | ×      |   |                               |   |  |
| ape_Compiler                   | file:/home/genevieve/gate-top/externals/gate/plugins/Jape_Compiler/                  |          |             | ×      |   |                               |   |  |
| Keyphrase_Extraction_Algorithm | file:/home/genevieve/gate-top/externals/gate/plugins/Keyphrase_Extraction_Algorithm/ |          |             | ×      |   |                               |   |  |
| 💊 Lang_Arabic                  | file:/home/genevieve/gate-top/externals/gate/plugins/Lang_Arabic/                    |          |             | ×      |   |                               |   |  |
| 楱 Lang_Cebuano                 | file:/home/genevieve/gate-top/externals/gate/plugins/Lang_Cebuano/                   |          |             | ×      |   |                               |   |  |
| lang_Chinese                   | file:/home/genevieve/gate-top/externals/gate/plugins/Lang_Chinese/                   |          |             | ×      |   |                               |   |  |
| 💊 Lang_Hindi                   | file:/home/genevieve/gate-top/externals/gate/plugins/Lang_Hindi/                     |          |             | ×      |   |                               |   |  |
| 💊 Lang_Romanian                | file:/home/genevieve/gate-top/externals/gate/plugins/Lang_Romanian/                  |          |             | ×      |   |                               |   |  |
| Language_Identification        | file:/home/genevieve/gate-top/externals/gate/plugins/Language_ldentification/        |          |             | ×      |   |                               |   |  |
| learning                       | file:/home/genevieve/gate-top/externals/gate/plugins/Learning/                       | ~        | ~           | ×      |   |                               |   |  |
| lingPipe 🕹                     | file:/home/genevieve/gate-top/externals/gate/plugins/LingPipe/                       |          |             | ×      |   |                               |   |  |
| Machine_Learning               | file:/home/genevieve/gate-top/externals/gate/plugins/Machine_Learning/               |          |             | ×      |   |                               |   |  |
| less Ontology                  | file:/home/genevieve/gate-top/externals/gate/plugins/Ontology/                       |          |             | ×      |   |                               |   |  |
| Ontology_BDM_Computation       | file:/home/genevieve/gate-top/externals/gate/plugins/Ontology_BDM_Computation/       |          |             | ×      |   |                               |   |  |
| Ontology_OWLIM2                | file:/home/genevieve/gate-top/externals/gate/plugins/Ontology_OWLIM2/                |          |             | ×      | _ |                               |   |  |
|                                | ······································                                               | _        | _           |        |   | JI                            |   |  |
| + Add a CREOLE repository      | OK Cancel Help                                                                       |          |             |        |   |                               |   |  |

#### • Load the "Learning" plugin

• (We are **not** going to use the "Machine Learning" plugin, which is obsolete and does not have all the functionality we want.)

### Creating a learning application

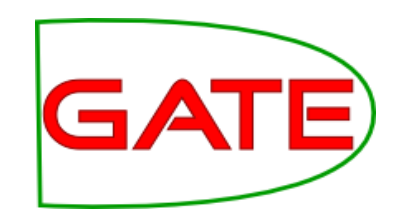

- Create a "Batch Learning PR" using your configuration file
- Make a new corpus pipeline and put this PR in it

### Running the application GATE in evaluation mode

| G                                                       | GATE Developer 5.2-snapshot build                 | 8518                          |
|---------------------------------------------------------|---------------------------------------------------|-------------------------------|
| <u>F</u> ile <u>O</u> ptions <u>T</u> ools <u>H</u> elp |                                                   |                               |
| 🗳 😵 😵 🗱                                                 |                                                   |                               |
| ATE                                                     | Messages 🎆 Corpus Pipeline                        |                               |
| Applications                                            | - Loaded Processing resources                     | Selected Processing resources |
| 斄 Corpus Pipeline_0009E 🗧                               | Name Corpus                                       | I Name                        |
| 🛞 ANNIE                                                 | 🔥 ANNIE English Tokeniser ANNIE 🔽                 | •                             |
| Language Resources                                      | ANNIE Gazetteer ANNIE                             | 1                             |
| 🕼 in-whitbread-10-aug-2                                 | 💦 ANNIE NE Transducer 🛛 ANNIE 🔤 💷                 |                               |
| S in-tesco-citywire-07-a                                | Aa ANNIE OrthoMatcher ANNIE                       |                               |
| in-shell-cirywire-03-au                                 | ANNIE POS Tagger ANNIE                            | 1                             |
| © in-scoot-10-aug-2001.                                 | ANNIE Sentence Splitter ANNIE                     |                               |
| © in-rover-10-aug-2001.:                                | Document Reset PR Docum                           |                               |
| © in-reed-10-aug-2001.x                                 |                                                   |                               |
| in-outlook-ba-04-aug-                                   | Corpus: SATE Corpus_0001A                         |                               |
| in_outlook_10_pug_200                                   | - Runtime Parameters for the "Batch Learning PR_0 | 009D" Batch Learning PR:      |
| S III-OUCIOOK-10-aug-200                                | Name Type Required                                | Value                         |
|                                                         | (2) JearningMode RunMode FVALUATION               | 4                             |
|                                                         | (?) outputASName String                           |                               |
| C                                                       |                                                   |                               |
|                                                         |                                                   |                               |
|                                                         |                                                   |                               |
|                                                         |                                                   |                               |
|                                                         | Run this                                          | Application                   |
|                                                         | Serial Application Editor Initialisation Paramete | rs                            |
| Close this resource                                     |                                                   |                               |

- Make sure the corpus is selected
  - The inputASName is blank because the attributes and classes are in the default annotation set
- Select "EVALUATION" for the learningMode
- OutputASName should be the same as inputASName in evaluation mode
- Run the application!

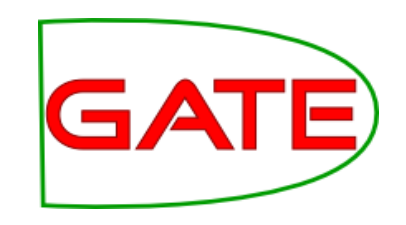

### **Inspecting the results**

| G                                                       | GATE Developer 5.2-snapshot build 3518                                                                                                    | X |
|---------------------------------------------------------|----------------------------------------------------------------------------------------------------|---|
| <u>F</u> ile <u>O</u> ptions <u>T</u> ools <u>H</u> elp |                                                                                                    |   |
| 💐 🚳 🍓 🌞 🗱                                               |                                                                                                    |   |
| ATE                                                     | Messages 🎆 Corpus Pipeline                                                                                                    |   |
| € Applications =                                        | For the information about this learning see the log file<br>/home/genevieve/gate-top/externals/sale/talks/gate-course-may10/track-1/module-4-ml/ml-ha                                | - |
| 🐉 Corpus Pipeline_0009E 🗌                               | nds-on/savedFiles/logFileForNLPLearning.save<br>The number of threads used is 1                                                                                                    |   |
| 🚯 ANNIE                                                 | ** Evaluation mode:                                                                                                    |   |
| Language Resources                                      | Hold-out test: runs=1, ratio of training docs is 0.66<br>Split, k=1, trainingNum=61.                                                                                                 |   |
| 🕼 in-whitbread-10-aug-2                                 | *** Averaged results for each label over 1 runs as:                                                                                                    |   |
| 🕼 in-tesco-citywire-07-ai                               | Results of single label:                                                                                                    |   |
| 🕼 in-shell-cirywire-03-au                               | 0 LabelName=date, number of instances=532<br>(correct, partialCorrect, spurious, missing)= (185.0, 28.0, 21.0, 47.0); (precision, recall, F1)=                                       |   |
| 🕼 in-scoot-10-aug-2001.                                 | (0.7905983, 0.71153843, 0.74898785); Lenient: (0.9102564, 0.8192308, 0.8623482)<br>1 LabelName=location, number of instances=426                                                     |   |
| (a) in-rover-10-aug-2001.:                              | (correct, partialCorrect, spurious, missing)= (175.0, 10.0, 24.0, 29.0); (precision, recall, F1)= (0.83732057, 0.817757, 0.82742316); Lenient: (0.8851675, 0.864486, 0.8747045)      |   |
| (a) in-reed-10-aug-2001.x                               | 2 LabelName=money, number of instances=364<br>(correct, partialCorrect, spurious, missing)= (121.0, 2.0, 7.0, 10.0); (precision, recall, F1)=                                        |   |
| 🕼 in-outlook-ba-04-aug-                                 | (0.9307692, 0.9097744, 0.92015207); Lenient: (0.9461538, 0.924812, 0.9353612)<br>3 LabelName=organization, number of instances=963                                                   |   |
| in-outlook-10-aug-200                                   | (correct, partialCorrect, spurious, missing)= (374.0, 28.0, 60.0, 69.0); (precision, recall, F1)=<br>(0.8095238, 0.7940552, 0.8017149): Lenient: (0.8701299, 0.85350317, 0.86173636) |   |
| 🕼 in-outlook-09-aug-200                                 | 4 LabelName=percent, number of instances=219                                                                                                    |   |
|                                                         | (correct, partialCorrect, spurious, missing)= (93.0, 0.0, 2.0, 2.0); (precision, recall, F1)= (0.97894734, 0.97894734, 0.97894734, 0.97894734, 0.97894734)                           |   |
|                                                         | 5 LabelName=person, number of instances=217                                                                                                    |   |
|                                                         | (correct, partialCorrect, spurious, missing)= (107.0, 5.0, 7.0, 16.0); (precision, recall, F1)= (0.89915967, 0.8359375, 0.8663967); Lenient: (0.9411765, 0.875, 0.90688264)          |   |
|                                                         | Overall results as:                                                                                                    |   |
|                                                         | (correct, partialCorrect, spurious, missing)= (1055.0, 73.0, 121.0, 173.0); (precision, recall, F1)= (0.8446757, 0.8109147, 0.827451); Lenient: (0.9031225, 0.8670254, 0.8847059)    |   |
|                                                         | This learning session finished!                                                                                                    |   |
| J                                                       |                                                                                                    | - |
| Corpus Pipeline 0009E run in 38                         | .361 seconds                                                                                                    | 1 |

- The application may take a few minutes to run
- When it is finished, switch to the "Messages" tab to examine the results

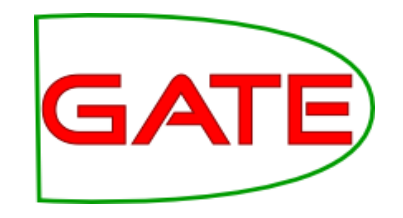

### How well did we do?

• Here is my result:

### (precision, recall, F1)= (0.8462151, 0.81629515, 0.83098596)

- These figures look pretty good, but what do they mean?
- Next we will discuss evaluation measures
- Then we will run the PR in different modes
- Then we will see if we can get these numbers any higher!

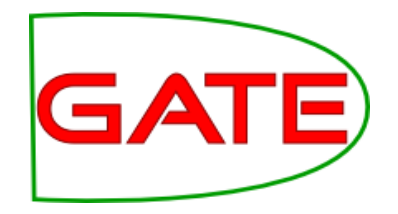

### Evaluation in Machine Learning

### Recap of Evaluation in GATE GATE

- Evaluation is an important part of information extraction work
  - We need to find out how good our application is by comparing its annotations to the "right answers" (manually prepared or corrected annotations)
  - Sometimes we need to compare annotations by different annotators, to see how consistent they are
- We use similar functions for both types of evaluation tasks

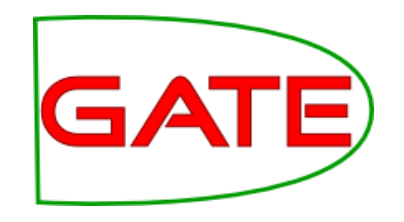

### **Evaluation Mode**

- We ran the machine learning PR in evaluation mode earlier
- We specified how the PR should run evaluation in the configuration file
- Once we had run the application, we obtained evaluation statistics in the "Messages" tab

### What are precision, recall and F1?

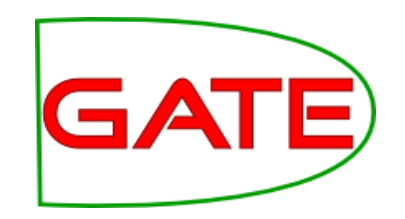

- Precision: what proportion of our ML annotations were correct?
- Recall: what proportion of the correct annotations did our ML create?
- P = correct / (correct + spurious) = tp / (tp + fp)
- R = correct / (correct + missing) = tp / (tp + fn)
- where tp = true positives, fp = false positives, fn = false negatives

### What are precision, recall and F1?

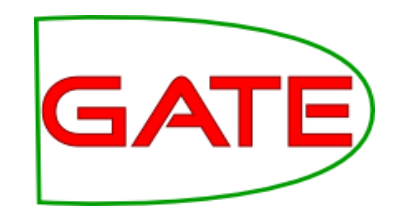

- F-score is an amalgam of the two measures
  - $-F = 1 / (\beta / P + (1 \beta) / R)$
  - -F1 = 2PR / (R + P)
  - The equally balanced F1 ( $\beta$  = 0.5) is the most common F-measure
  - We can also run our own ML evaluation using the Corpus QA tool—let's do that now

### Splitting into training GATE and test corpora

- As mentioned earlier, to truly know how well a machine learner is performing, you need to test it on data that it was not trained on
- We need separate test and training corpora
- So now we are going to split our corpus in two

# Saving and splitting the corpus

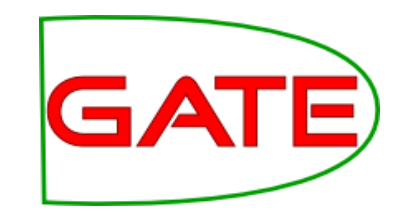

| × | Name                                                                                                    | ∽ Size Type        |
|---|----------------------------------------------------------------------------------------------------|--------------------|
|   | Corpus                                                                                                    | 93 items folder    |
|   | ▷ 📄 test                                                                                                    | 0 items folder     |
|   | Image: Image: | 4 items folder     |
|   | CreateMention.jape                                                                                                    | 571 bytes plain te |
|   | iml-config-file.xml                                                                                                    | 1.8 KB XML do      |

- Right click on your corpus and select "Save as XML"
- Create a new folder called "training" and save the documents in it
- Use your file manager to create a new directory alongside it called "test"
- Use your file manager to pick half the documents in "training" and move them into "test" (try to randomise them a bit)

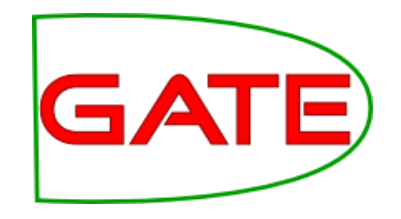

### Tidying up

- Close all your open documents and corpora in GATE Developer
- Close the modified ANNIE application recursively
- Create new corpora called "training" and "test"
- Populate your corpora with the documents you saved to disk
  - As before, use UTF-8

### Running the ML PR in Training Mode

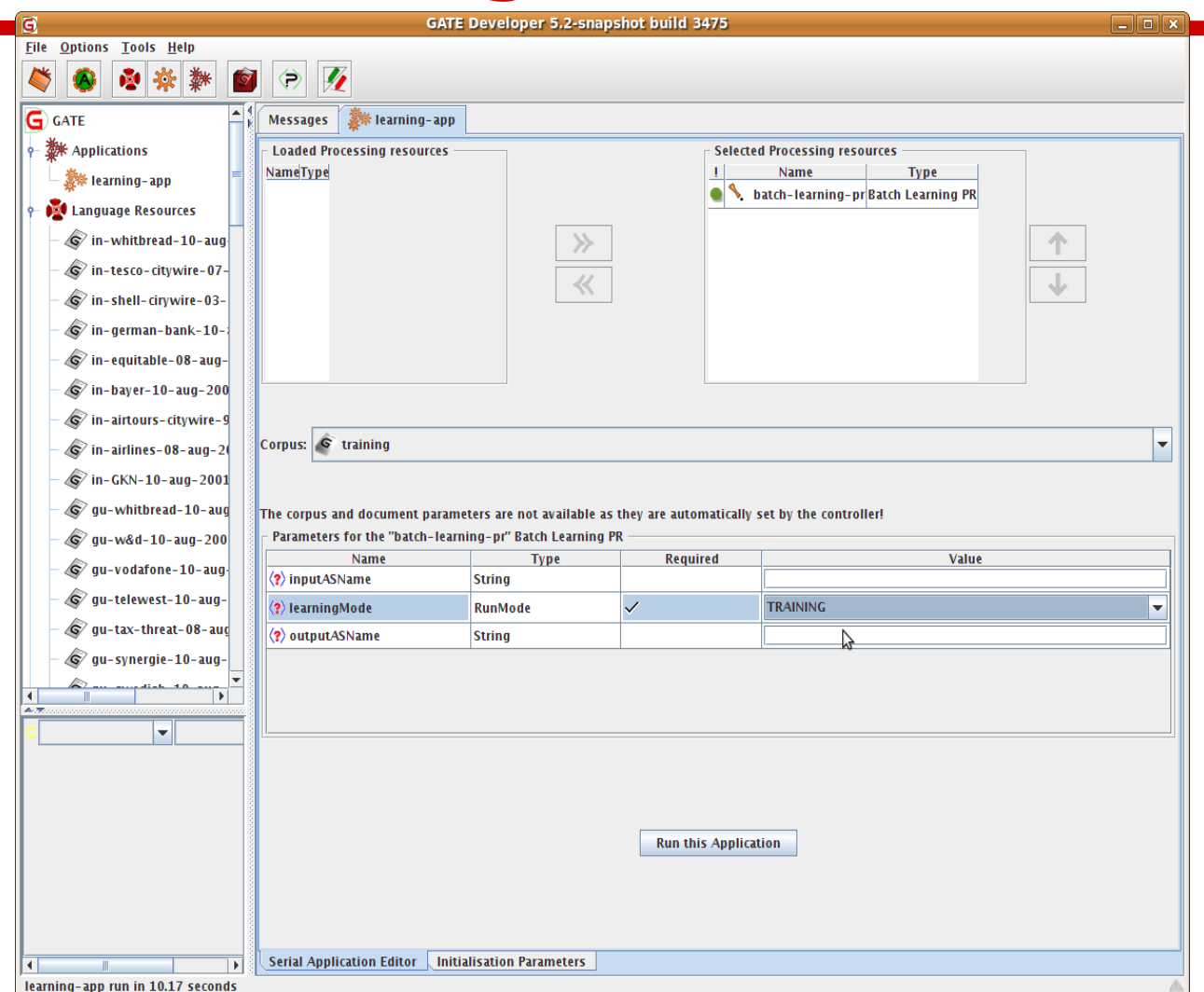

- Check that your PR is set to run on the training corpus
- Change the learningMode to "TRAINING" (the outputASName doesn't matter)
- Run the application

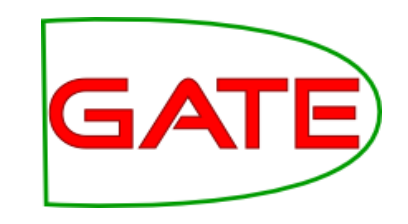

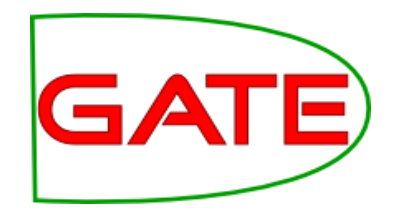

### Finished Training!

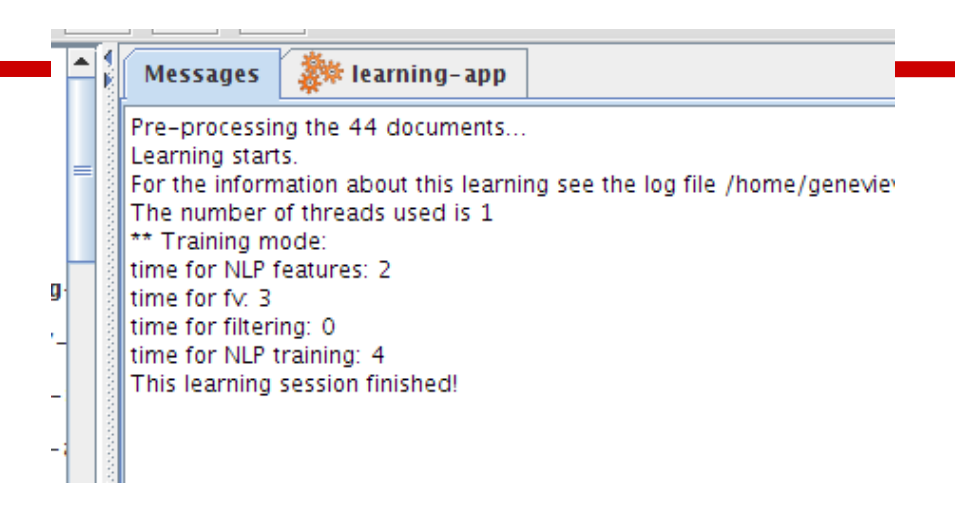

- Training may take a few minutes
- This time there is no evaluation result in the messages tab

### Running the ML PR in **Application Mode**

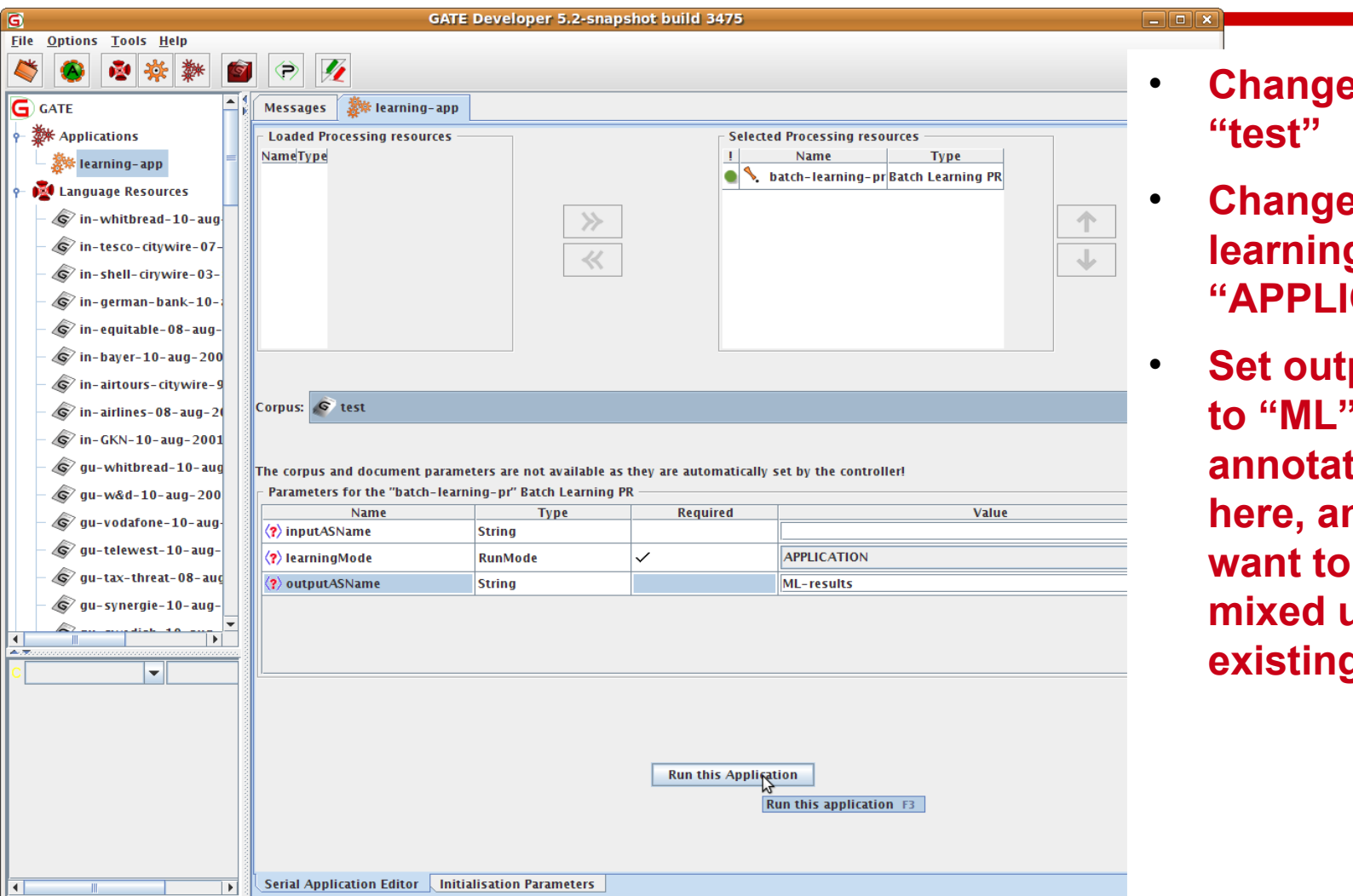

Change corpus to

GAT

- Change learningMode to "APPLICATION"
- Set outputASName to "ML": your new annotations will go here, and you don't want to get them mixed up with the existing ones!

### Examining the results of application

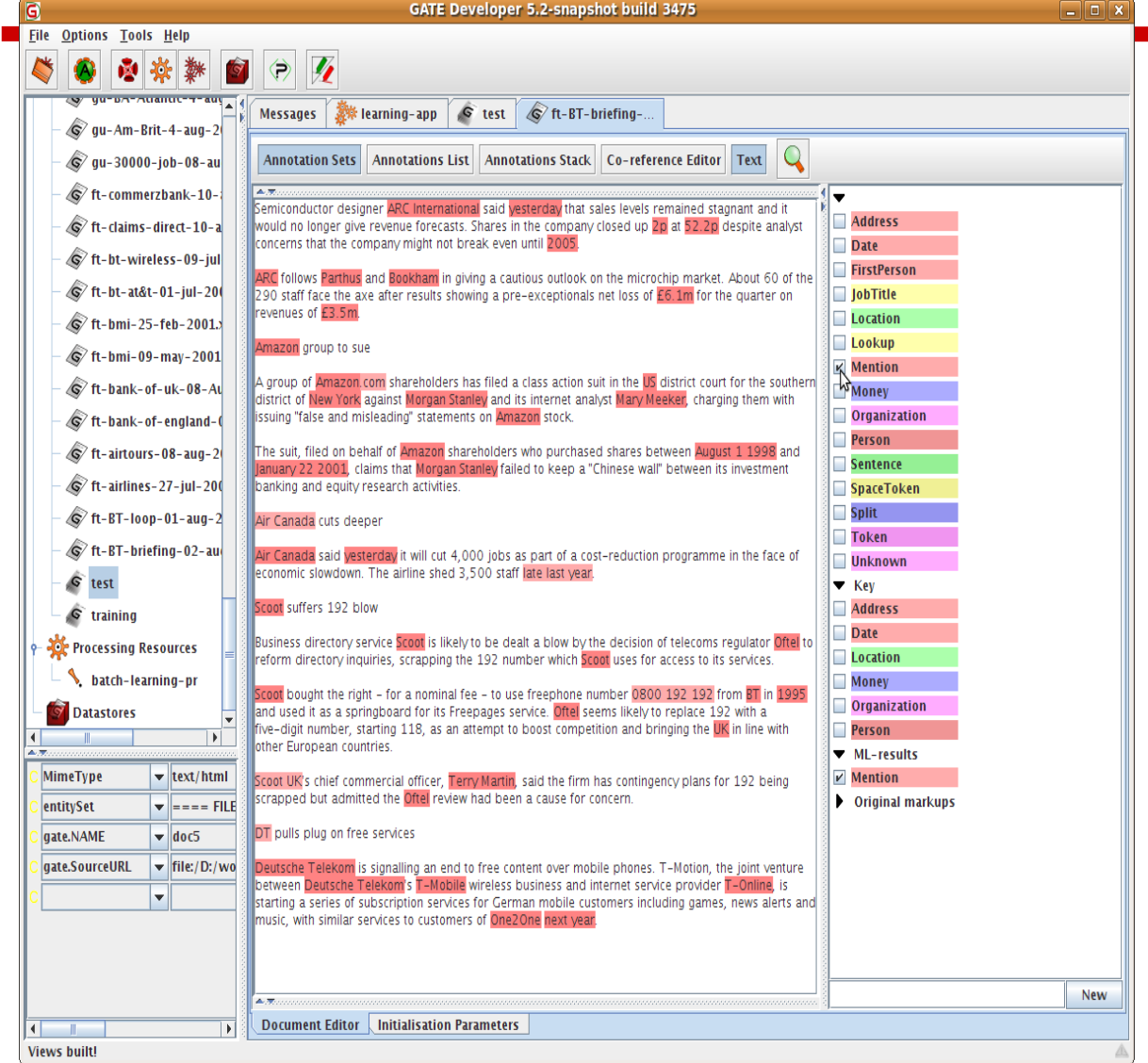

- Choose a document from the test corpus to look at
- You should have a new annotation set, created by the ML application
- There will be a "Mention" type both in the new set and the original
- They are similar but not identical!
- How similar do they appear to be? Do you think you will get a good result?

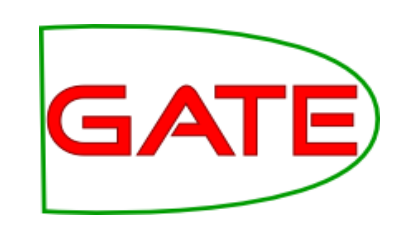

### **Comparing the Sets with GATE** Corpus OA

| G                                       |                             |                       | G/            | TE Deve       | loper 5.      | 2-snapsho               | t build 34      | 75               |                   | -                                          |
|-----------------------------------------|-----------------------------|-----------------------|---------------|---------------|---------------|-------------------------|-----------------|------------------|-------------------|--------------------------------------------|
| <u>F</u> ile                            | Options Tools Help          |                       |               |               |               |                         |                 |                  |                   |                                            |
|                                         |                             |                       |               | V +           |               |                         |                 |                  |                   |                                            |
|                                         | gu-Am-Brit-4-aug-2          | Messages 🛛 🐉 I        | earning-aj    | op 🧳 t        | est 🔇         | <sup>⊘</sup> ft-BT-brie | fing            |                  |                   |                                            |
|                                         | - 🕼 gu-30000-job-08-au      | Corpus statistics     | Docum         | ent statisti  | cs            |                         |                 |                  | 4                 |                                            |
|                                         | ft-commerzbank-10-          | Annotation<br>Mention | Match<br>1670 | Only A<br>276 | Only B<br>133 | Overlap<br>109          | Rec.B/A<br>0.81 | Prec.B/A<br>0.87 | F1-strict<br>0.84 |                                            |
|                                         | - 🐼 ft-claims-direct-10-a   | Macro summary         | 1.070         | 276           | 4.0.0         | 4.0.0                   | 0.81            | 0.87             | 0.84              | Annotation Sets A & B<br>[Default set] (A) |
|                                         | - 🐼 ft-bt-wireless-09-jul   | MICRO SUMMARY         | 1670          | 276           | 133           | 109                     | 0.81            | 0.87             | 0.84              | Key<br>ML results (P)                      |
|                                         | - (c) ft-bt-at&t-01-jul-20  |                       |               |               |               |                         |                 |                  |                   | Original markups                           |
|                                         | 6 ft-bmi-25-feb-2001.       |                       |               |               |               |                         |                 |                  |                   | present in every document                  |
|                                         | 6 ft-bmi-09-may-2001        |                       |               |               |               |                         |                 |                  |                   | Annotation Types                           |
|                                         | ft-bank-of-uk-08-4          |                       |               |               |               |                         |                 |                  |                   | Lookup Amention                            |
|                                         | of the bank of angland (    |                       |               |               |               |                         |                 |                  |                   | Money                                      |
|                                         | ft aistaurs 08 aug 2        |                       |               |               |               |                         |                 |                  |                   | Percent -                                  |
|                                         | t airtours-08-aug-2         |                       |               |               |               |                         |                 |                  |                   | present in every selected set              |
|                                         |                             |                       |               |               |               |                         |                 |                  |                   | Annotation Features                        |
|                                         | - (6) π-B1-100p-01-aug-2    |                       |               |               |               |                         |                 |                  |                   | prob                                       |
|                                         | - (G/ ft-BI-briefing-02-au) |                       |               |               |               |                         |                 |                  |                   |                                            |
|                                         | est                         |                       |               |               |               |                         |                 |                  |                   | present in every selected type             |
|                                         | - Straining                 |                       |               |               |               |                         |                 |                  |                   | Measures                                   |
| -                                       | Processing Resources        |                       |               |               |               |                         |                 |                  |                   | F-Score Classification                     |
| L                                       | - 🔪 batch-learning-pr       |                       |               |               |               |                         |                 |                  |                   | F1-score strict                            |
| 1                                       | Datastores                  |                       |               |               |               |                         |                 |                  |                   | F1-score average                           |
|                                         |                             |                       |               |               |               |                         |                 |                  |                   |                                            |
|                                         | <b>•</b>                    |                       |               |               |               |                         |                 |                  |                   | Compare Compare                            |
|                                         |                             |                       |               |               |               |                         |                 |                  |                   | Compare annotations betw                   |
|                                         |                             |                       |               |               |               |                         |                 |                  |                   |                                            |
|                                         |                             |                       |               |               |               |                         |                 |                  |                   |                                            |
|                                         |                             |                       |               |               |               |                         |                 |                  |                   |                                            |
|                                         |                             |                       |               |               |               |                         |                 |                  |                   |                                            |
|                                         |                             |                       |               |               |               |                         |                 |                  |                   |                                            |
|                                         |                             |                       |               |               |               |                         |                 |                  |                   |                                            |
| ( ) ( ) ( ) ( ) ( ) ( ) ( ) ( ) ( ) ( ) |                             | Corpus editor         | nitialisatio  | n Parameto    | ers Cor       | pus Quality             | Assurance       |                  |                   |                                            |

Select the test corpus and click on

- the Corpus QA tab (it will take a few seconds to scan the document)
- Select the Default and ML
- annotation sets Select the "Mention" type
- Select the "type" feature
- Choose an F-measure
- **Click on Compare**
- Did you get a good result? How
- does it compare to the result you got using evaluation mode?

### Using Annotation Diff to examine performance

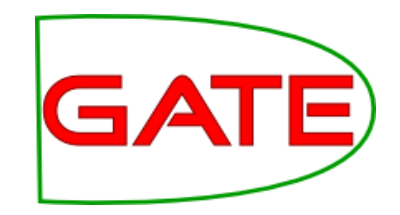

| 1                 |                      |                  | An             | notati    | ion D   | iffer | ence                 |                                        | x   |
|-------------------|----------------------|------------------|----------------|-----------|---------|-------|----------------------|----------------------------------------|-----|
| Key doc           | ft-BT-briefing-02-   | a 🔻 H            | Key set: [     | (Defaul   | t set]  | •     | Type: Mention        | ▼ Weight                               | _   |
| Resp. doc         | ft-BT-briefing-02-   | a 🔻 F            | Resp. set: I   | ML-res    | ults    | •     | Features: 🔾 all 🖲 so | ome Onone 1.0                          |     |
| Start End         | Key                  | F                | eatures        | =?        | Start   | End   | Response             | Features                               |     |
| 1517 1519         | BT                   | {class=          | organizati     | ion} =    | 1517    | 1519  | BT                   | {class=organization, prob=1.0}         | ٠   |
| 171 173           | 2p                   | {class=          | money}         | =         | 171     | 173   | 2p                   | {class=money, prob=1.0}                |     |
| <b>1956 197</b> 2 | 2 Deutsche · Telekom | {class=          | organizati     | ion} =    | 1956    | 1972  | Deutsche•Telekom     | $\{class = organization, prob = 1.0\}$ |     |
| 46 55             | yesterday            | {class=          | date}          | =         | 46      | 55    | yesterday            | {class=date, prob=1.0}                 |     |
| 1322 1327         | Oftel                | {class=          | organizati     | ion} =    | 1322    | 1327  | Oftel                | {class=organization, prob=1.0}         |     |
| 867 882           | January • 22 • 2001  | {class=          | date}          | =         | 867     | 882   | January • 22 • 2001  | {class=date, prob=1.0}                 | 1   |
| 1198 1203         | Scoot                | {class=          | organizati     | ion} =    | 1198    | 1203  | Scoot                | {class=organization, prob=1.0}         | 1   |
| 514 524           | Amazon.com           | {class=          | organizati     | ion} ~    | 514     | 520   | Amazon               | {class=organization, prob=1.0}         |     |
| 1753 1761         | Scoot·UK             | {class=          | organizati     | ion} -?   |         |       |                      |                                        |     |
| 1181 1195         | i late · last · year | {class=          | date}          | -?        |         |       |                      |                                        |     |
| 1007 1017         | / Air · Canada       | {class=          | organizati     | ion} -?   |         |       |                      |                                        | Н   |
| 1924 1926         | DT                   | {class=          | organizati     | ion} -?   |         |       |                      |                                        |     |
|                   |                      |                  |                | ?-        | 1499    | 1511  | 0800·192·192         | {class=money, prob=1.0}                |     |
| 482 488           | Amazon               | {class=          | organizati     | ion} <>   | 482     | 488   | Amazon               | {class=location, prob=0.99999946}      |     |
| 800 806           | Amazon               | {class=          | organizati     | ion} <>   | 800     | 806   | Amazon               | {class=location, prob=0.99999905}      |     |
| 756 762           | Amazon               | {clas            | ornanizati     | ion}<>    | 756     | 762   | Amazon               | {class=location, prob=1.0}             | -   |
| 4                 | 1                    | . {0             | lass=orga      | nizatio   | n}      |       |                      |                                        | í – |
|                   |                      | T                | o edit, double | e-click o | r press | F2.   | 3 documents loaded   |                                        |     |
| Correct:          | 36                   | Rec              | all Precisio   | on F-r    | neasu   | re 📋  | s accuments roducu   |                                        |     |
| Partially c       | orrect: 1 Strict:    | 0.82             | 2 0.88         | 0.8       | 5       |       | Show docume          | nt                                     |     |
| Missing:          | 7 Lenier             | t: 0.84          | 4 0.90         | 0.8       | 7       |       |                      |                                        |     |
| False posi        | tives: 4 Avera       | <b>je: 0.8</b> 3 | 3 0.89         | 0.8       | 6       |       | Export to HTM        | L                                      |     |
| Statistic         | Adjudication         |                  |                |           |         |       | and Deport to IIII   |                                        |     |

- Switch to the "Document statistics" tab
- Choose a document
  - Click on the Annotation Diff icon

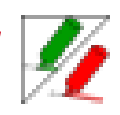

What kind of mistakes did your application make?

# Varying the configuration file

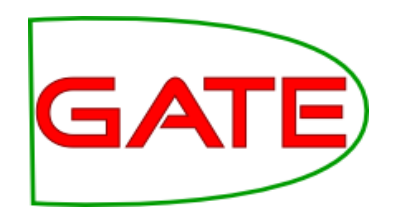

- Now we are going to experiment with varying the configuration file to see if we can produce varied results
- You can edit the configuration file in your text editor
- Make sure you save your changes then reinitialise the PR (this reads the file again)

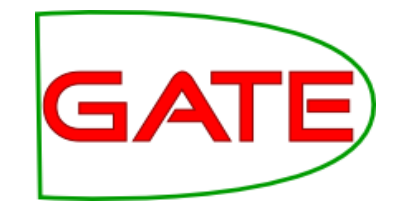

### Exercises

- Spend some time working on your exercise sheet
- Feel free to ask questions

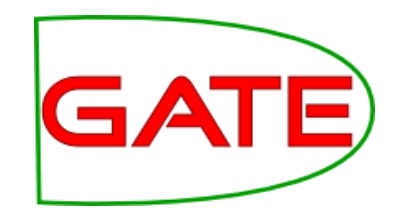

### **Confidence** Thresholds

#### <PARAMETER name="thresholdProbabilityEntity" value="0.2"/> <PARAMETER name="thresholdProbabilityBoundary" value="0.42"/> <PARAMETER name="thresholdProbabilityClassification" value="0.5"/>

- Each classifier will provide confidence ratings—how likely is a result to be correct; we must determine how certain is good enough
- Depending on the application we might prefer to include or exclude annotations for which the learner is not too sure
- thresholdProbabilityBoundary and thresholdProbabilityEntity are thresholds for chunk learning
- thresholdProbabilityClassification applies to classification tasks, such as relation learning

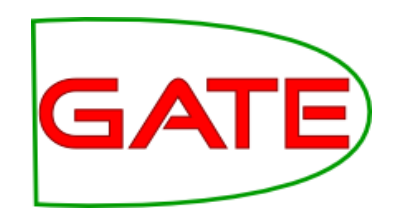

### **Classification tasks**

- Example: the documents contains spans of text, which you want to classify as positive, negative, or neutral.
- This will be covered in more detail in Module 12 (Opinion Mining) tomorrow, with hands-on work

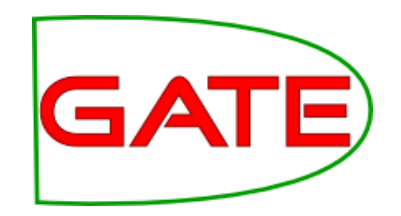

### **Classification tasks**

- thresholdProbabilityClassification: the "pickiness" of the classifiers
  - increasing this generally raises precision and reduces recall
  - decreasing this generally increases recall and reduces precision
- thresholdProbabilityBoundary and thresholdProbabilityEntity: ignored

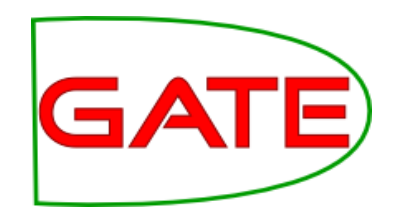

### **Classification tasks**

- · <SURROUND VALUE="FALSE"/>
- INSTANCE-TYPE: type of annotation that covers each span of text to classify
- Typically use NGRAM elements as attributes
- · The GATE user guide gives examples

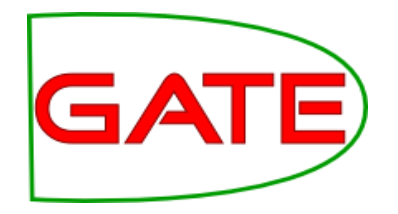

### **Engines and Algorithms**

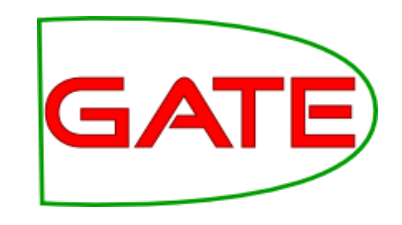

### Support Vector Machines

- Attempt to find a hyperplane that separates data
- Goal: maximize margin separating two classes
- Wider margin = greater generalisation

![](_page_68_Figure_6.jpeg)

![](_page_69_Picture_1.jpeg)

### Support Vector Machines

- Points near decision boundary: support vectors (removing them would change boundary)
- Points far from boundary not important for decision
- What if data doesn't split?
  - Soft boundary methods exist for imperfect solutions
  - However linear separator may be completely unsuitable

### Support Vector Machines GATE

- What if there is no separating hyperplane?
- See example:
- Or class may be a globule

They do

not work!

### Kernel Trick

![](_page_71_Picture_2.jpeg)

- Map data into different dimensionality
- http://www.youtube.com
- As shown in the video, due to polynomial kernel elliptical separators can be created nevertheless.
- Now the points are separable!

![](_page_71_Picture_7.jpeg)
# Kernel Trick in GATE an FATE

- Binomial kernel allows curved and elliptical separators to be created
- These are commonly used in language processing and are found to be successful
- Linear and polynomial kernels are implemented in Batch Learning PR's SVM

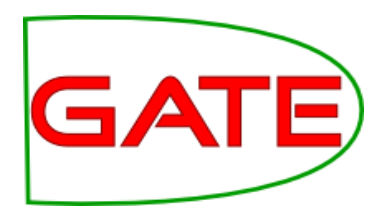

## Support Vector Machines

- SVMs combined with kernel trick provide a powerful technique
- Multiclass methods simple extension to two class technique (one vs. another, one vs. others)
- Widely used with great success across a range of linguistic tasks

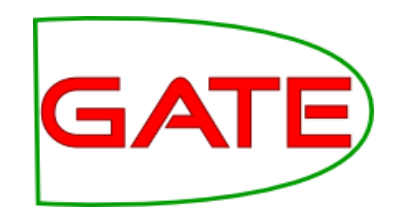

#### **Perceptron and PAUM**

- Perceptron is one of the oldest ML methods (invented in the 50s!)
- Has some similarities to SVM (it determines a hyperplane separator)
- Theoretically SVM works a little better because it calculates the optimal separator
- In practice, however, there is usually little difference, and Perceptron is a lot faster!

#### Perceptron

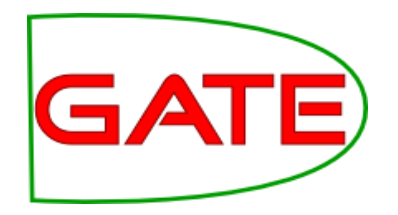

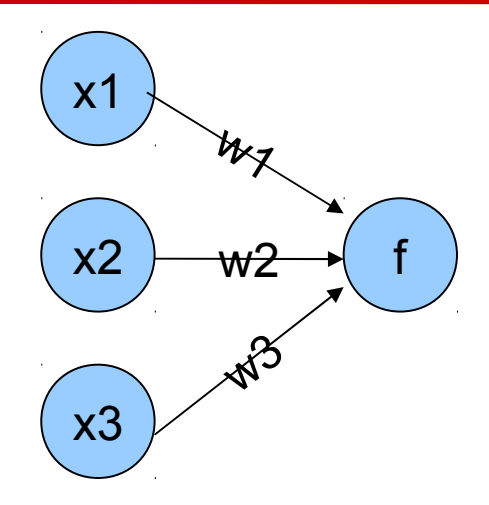

- You might think of perceptrons as being these things (correct)
- What this is actually calculating is a dot product w.x

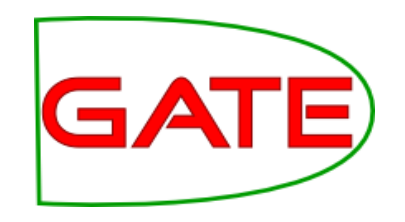

#### More perceptron

 $f(x) = \begin{cases} 1 & \text{if } \mathbf{w}.\mathbf{x} + b > 0 \\ 0 & \text{otherwise} \end{cases}$ 

- x is a datapoint represented as a vector
- w is a vector that defines the separating hyperplane (it is perpendicular to it)
- This function tells you which side of the hyperplane your point lies
- b defines an offset from the origin

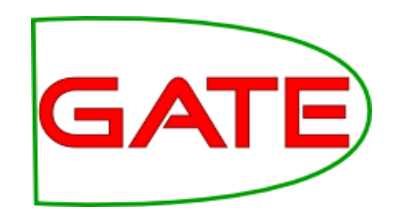

#### More perceptron

- How does it learn?
  - Each datapoint is annotated with class value 1 or 0
  - Function returns 1 or 0 depending on which side of the separator the point lies
  - Calculate difference between actual and desired output
  - Multiply input vector by this delta and add it to the weight vector
  - Given sufficient iterations the separator will find a solution

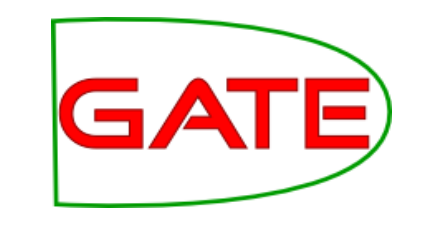

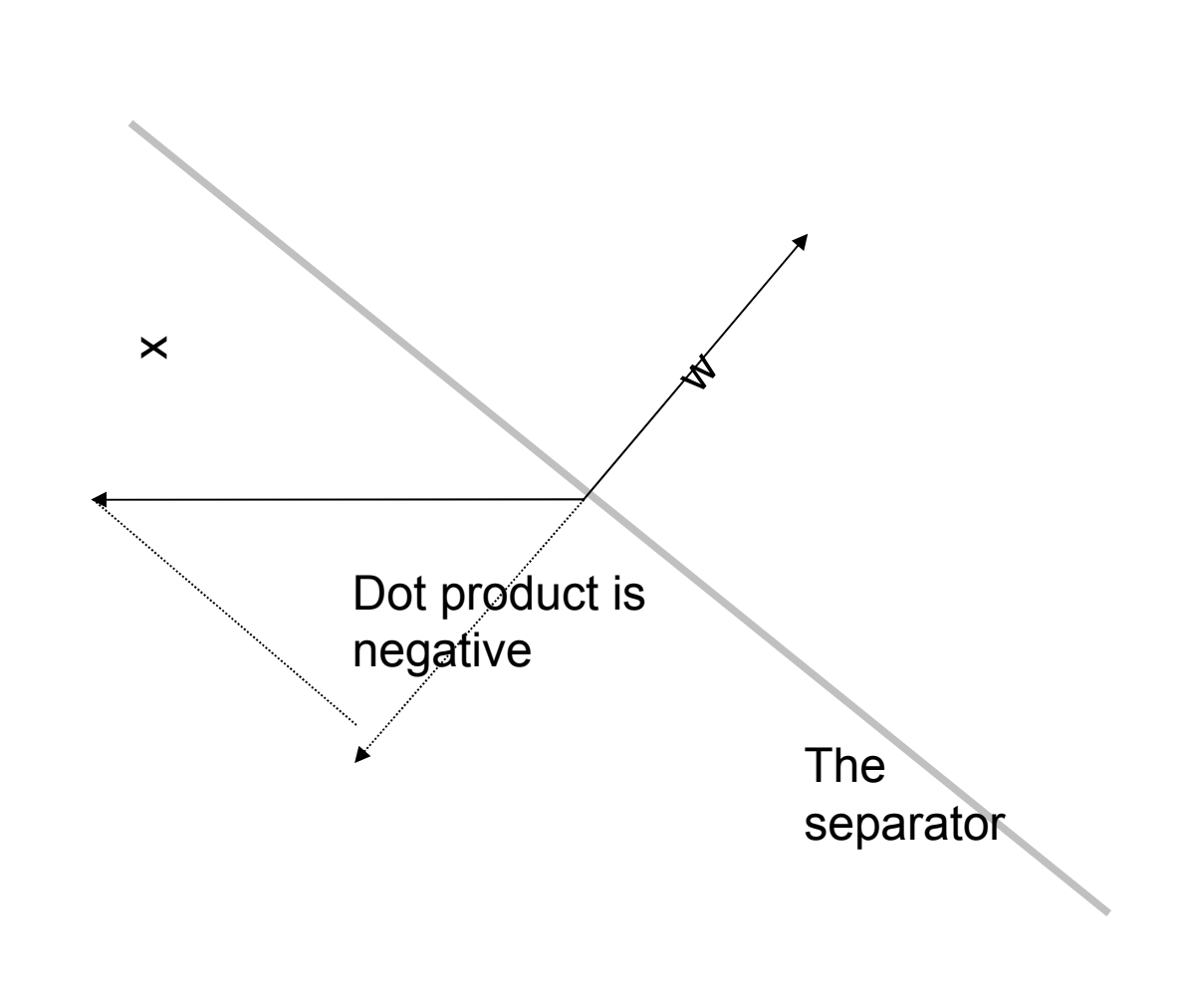

- Dot product is negative, so f=0
- But x is a positive example!
- Oh no! Must update

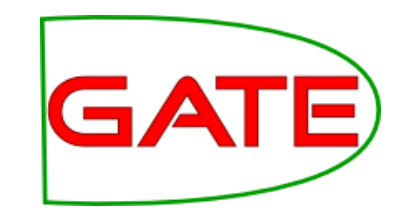

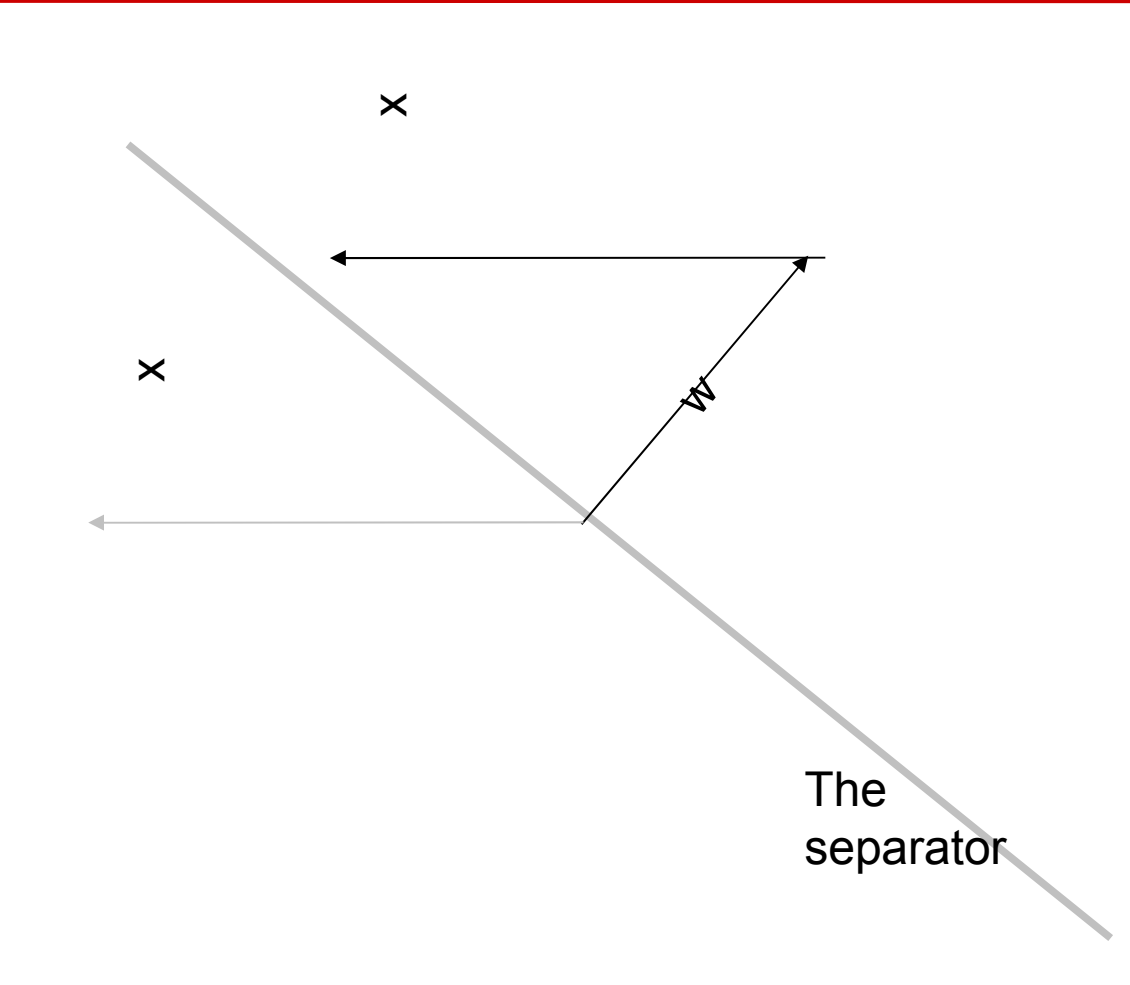

x class is 1

$$f(x) = 0$$

• w += (1-0)x

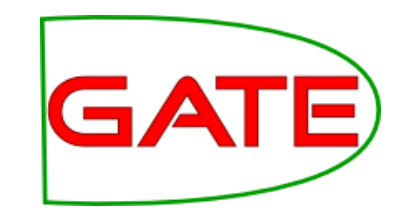

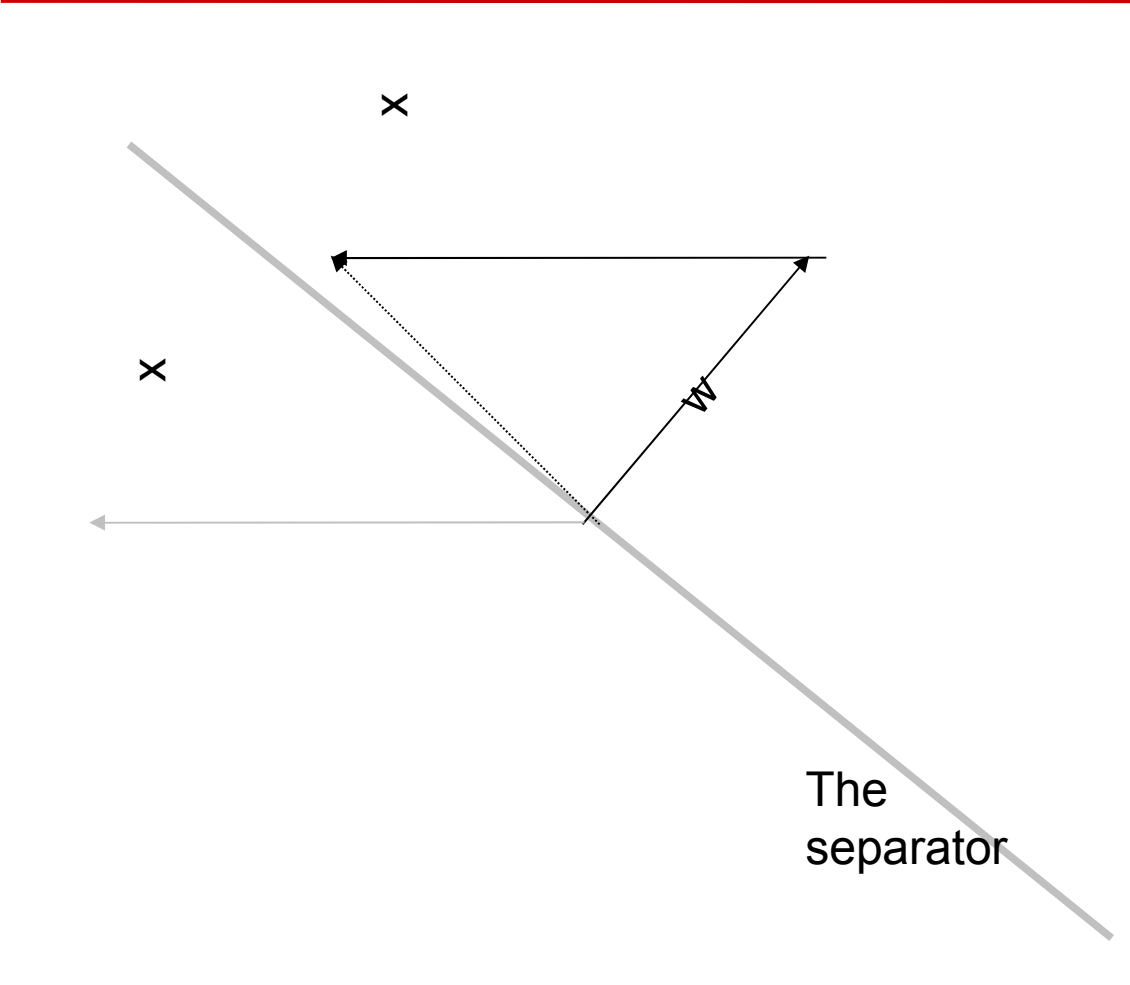

x class is 1

$$f(x) = 0$$

• w += (1-0)x

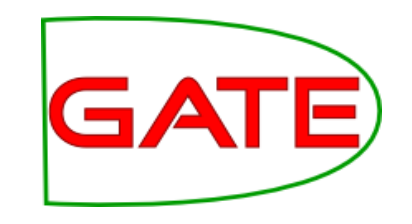

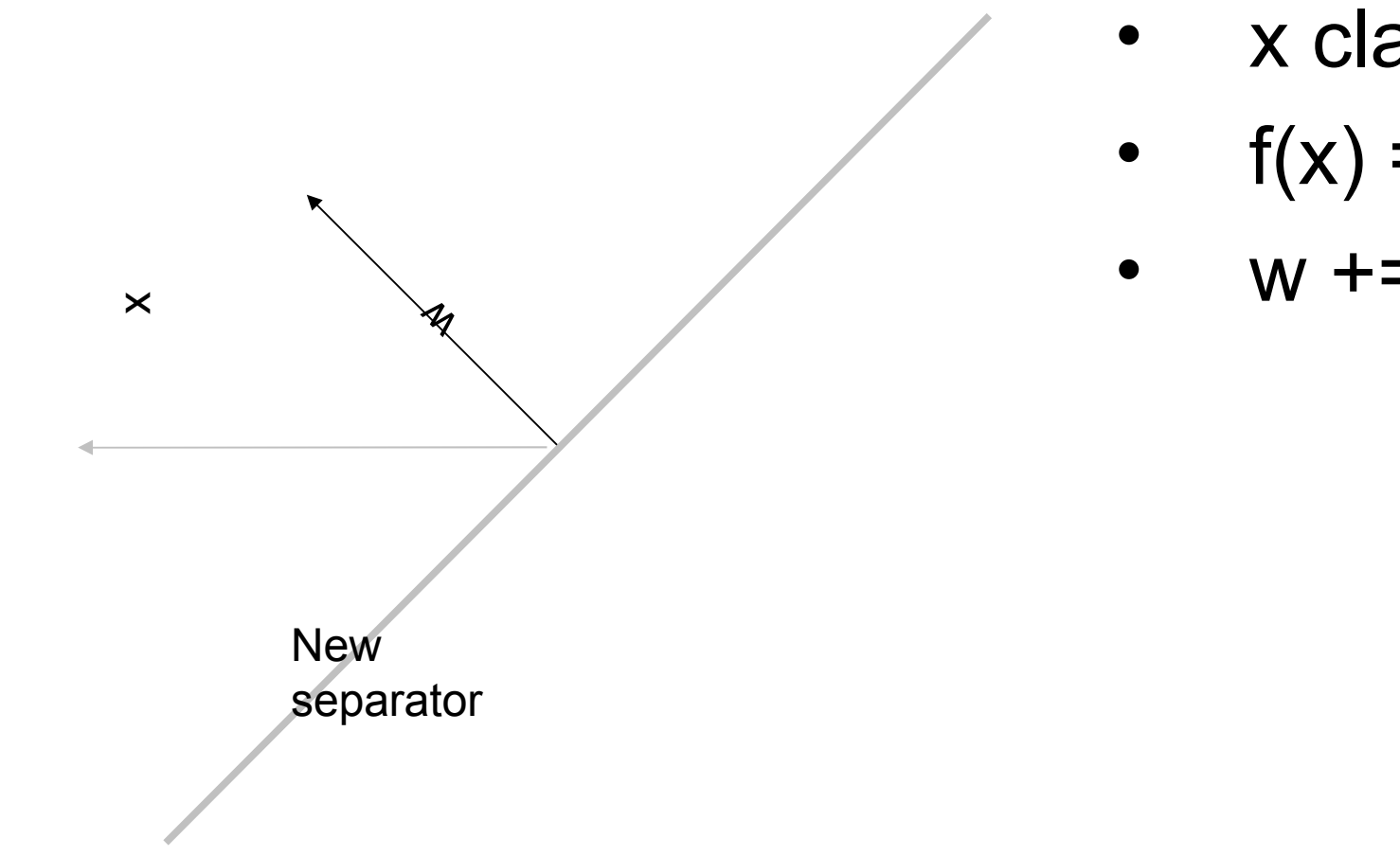

x class is 1

$$f(x) = 0$$

w += (1-0)x

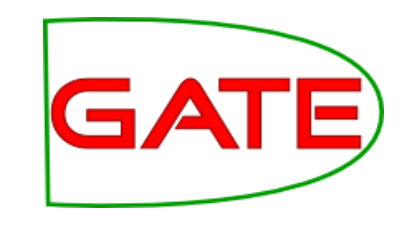

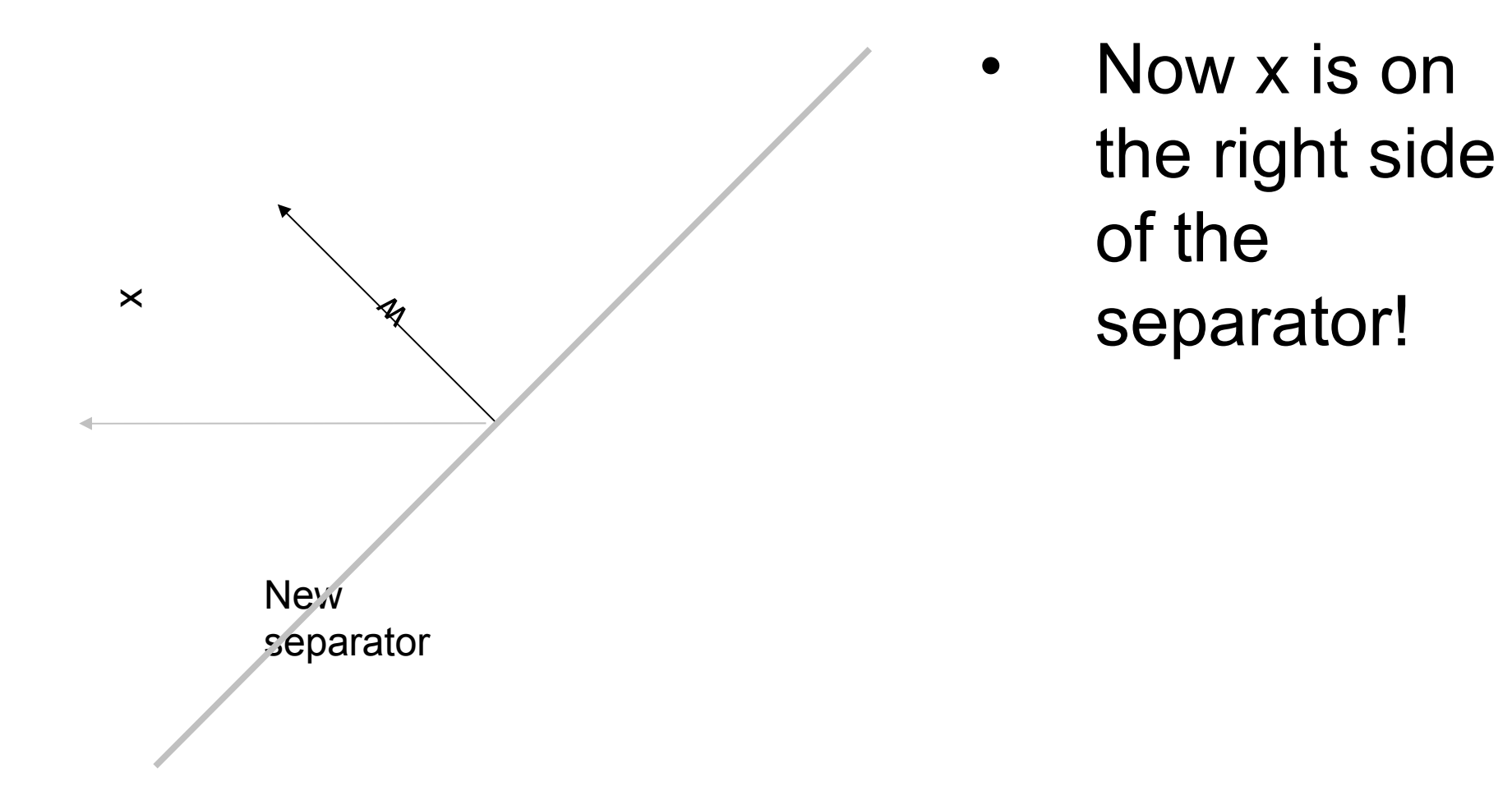

### Perceptron with Uneven GATE Margins

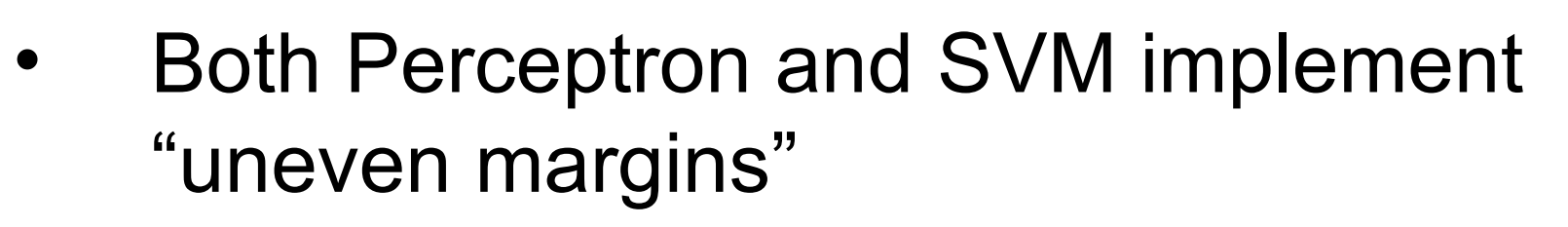

- (PAUM stands for Perceptron Algorithm with Uneven Margins)
- This means that it doesn't position the separator centred between the points, but more towards one side

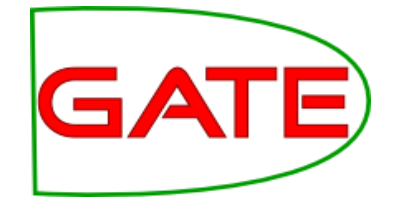

#### **Even Margins**

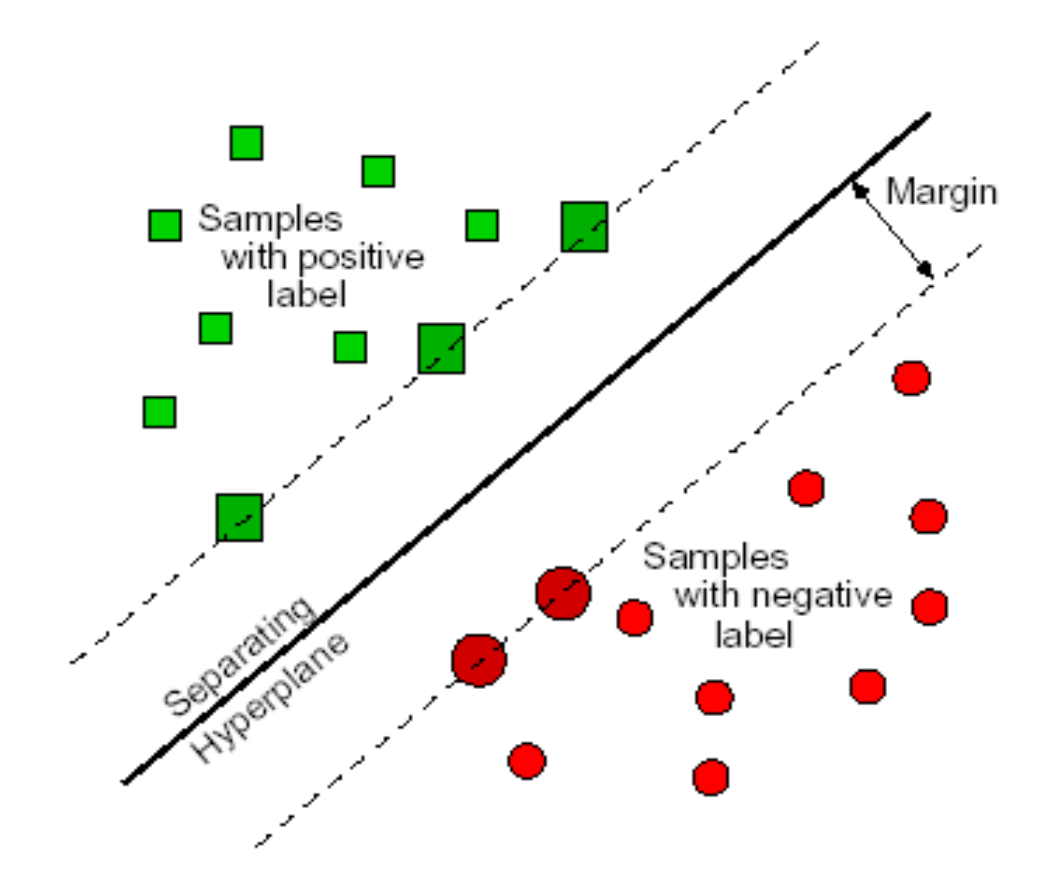

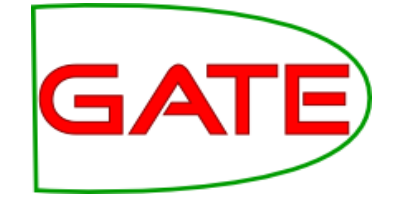

#### **Uneven Margins**

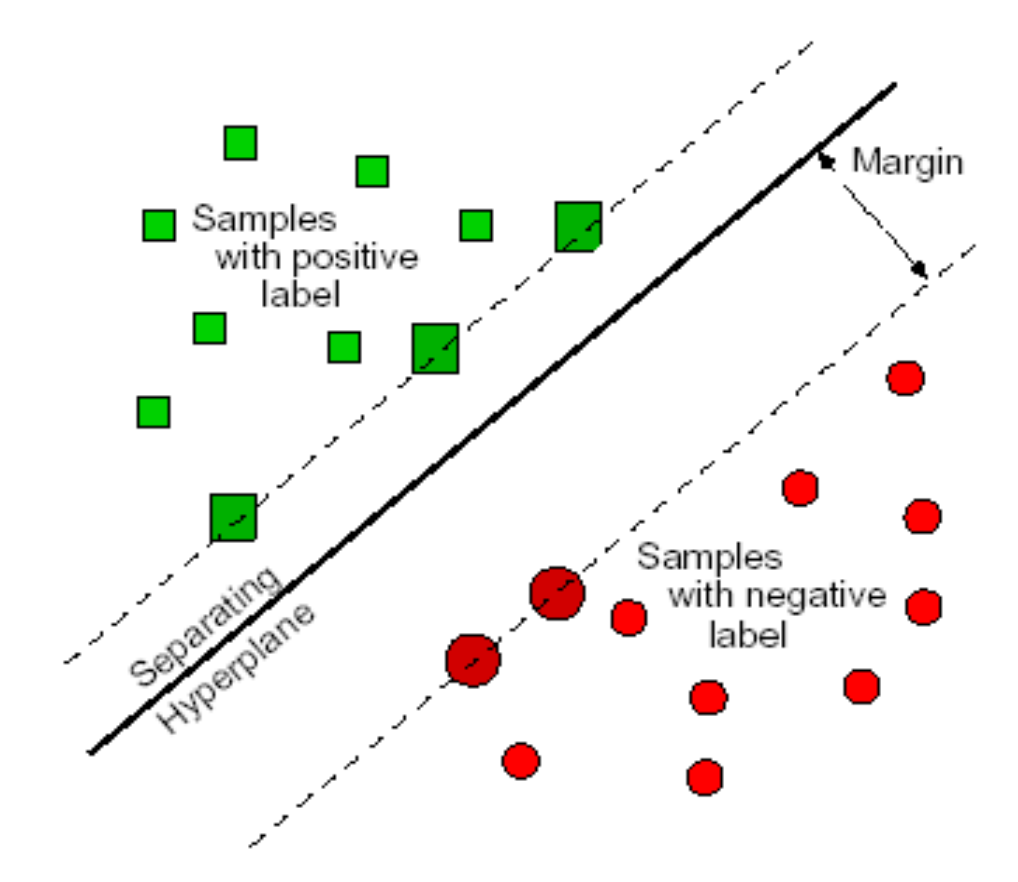

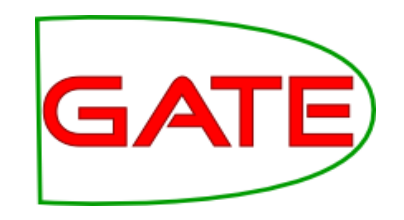

## Why Uneven Margins?

- In NLP the datasets are often very imbalanced
- For example if you are finding instances of "Person", you will have very many words that are not people and only a few that are
- Uneven margins may help with this
- Y. Li, K. Bontcheva, and H. Cunningham. Using Uneven Margins SVM and Perceptron for Information Extraction. Proceedings of Ninth Conference on Computational Natural Language Learning (CoNLL-2005), pp. 72-79. 2005.

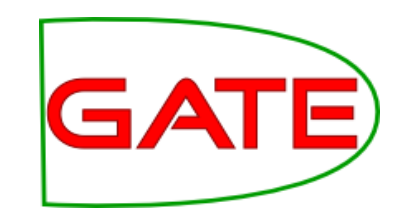

## Some Other Algorithms

- Batch Learning PR also includes the following from Weka
  - Naïve Bayes
    - Uses Bayes' theorem (probabilities) to determine the most likely class given attributes and training corpus
  - K-Nearest Neighbour
    - Determines class of a point based on k training points positioned geometrically closest to it
  - C4.5 (decision tree)
    - Makes a series of binary decisions that determine the class of a point based on its attribute values (e.g. "is string length > 3?")